# 

# **10" LED Aquatic Displays**

Installation/Maintenance Manual

ED 9501

ED 9501 Product #1153 Rev. 3 – 11 January, 2000

Copyright © 1999 Daktronics, Inc.

All rights reserved. While every precaution has been taken in the preparation of this manual, the publisher assumes no responsibility for errors or omissions. No part of this book covered by the copyrights hereon may be reproduced or copied in any form or by any means - graphic, electronic, or mechanical, including photocopying, taping, or information storage and retrieval systems - without written permission of the publisher.

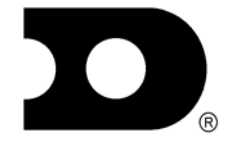

# DAKTRONICS, INC. Communication Solutions Through Technology

**Through Technology** P.O. Box 5128 331 32<sup>nd</sup> Ave. Brookings, SD 57006 Phone (605) 697-4400 or (800) 843-9879 Fax 697-4444 e-mail www.daktronics.com

# TABLE OF CONTENTS

| Section 1: | Introduction                                            | 1-1 |  |
|------------|---------------------------------------------------------|-----|--|
| 1.1        | How To Use This Manual                                  | 1-1 |  |
| 1.2        | Scoreboard Overview                                     | 1-1 |  |
| 1.3        | System Layout                                           | 1-2 |  |
| Section 2: | Mechanical/Electrical                                   | 2-1 |  |
| 2.1        | Installation Overview                                   | 2-1 |  |
| 2.2        | Installing Caption Modules                              | 2-1 |  |
| 2.3        | Mechanical Mounting Of Digit Modules                    | 2-1 |  |
|            | 2.3.1 Flush Wall Mounting                               | 2-2 |  |
|            | 2.3.2 Corner Mounting Of Modules                        | 2-2 |  |
| 2.4        | Connecting Slaves to Masters                            | 2-3 |  |
| 2.5        | Connecting Power and Signal to the Display              | 2-3 |  |
| 2.6        | Connecting Power And Signal From One Module To The Next |     |  |
| 2.7        | Setting Driver Addresses                                | 2-4 |  |
| 2.7        | Setting Diriter realesses                               |     |  |

# 

| 3.1 | LED Driver                                   | 3-1 |
|-----|----------------------------------------------|-----|
| 3.2 | Segmentation                                 | 3-1 |
| 3.3 | Fuses                                        | 3-1 |
| 3.4 | Component Location and Access                |     |
| 3.5 | Schematic                                    | 3-2 |
| 3.6 | Troubleshooting                              | 3-2 |
| 3.7 | Replacement Parts List                       | 3-3 |
| 3.8 | Daktronics Exchange/Repair & Return Programs | 3-3 |

#### 1.1 How to Use This Manual

This manual is designed to explain installation of Daktronics 10" LED Aquatic Displays. Details for display maintenance are also given. For questions regarding the safety, installation, operation or service of these systems, please refer to the telephone numbers listed on the cover page of this manual.

#### Important Safeguards:

- 1. Read and understand these instructions before installing.
- 2. Do not drop the control console or allow it to get wet.
- 3. Disconnect power to the scoreboard when it is not in use.
- 4. Disconnect power when servicing the scoreboard.
- **5.**Do not modify the scoreboard structure or attach any panels or coverings to the scoreboard without the express written consent of Daktronics, Inc.

The box below is an illustration of Daktronics drawing numbering system. The drawing number A7087-P08A-69945 $\cong$  is how Daktronics identifies individual drawings. This number is located in the bottom right corner of the title box in the lower right corner of the drawing. The manual will refer to drawings by calling out the last five digits and the letter preceding them. In the example, the drawing would be referred to as ADrawing A-69945 $\cong$ . All drawings referred to as such will be inserted at the *end of each section* they are first referenced in.

|          |           | DAKTRONICS, IN | C. BROOK   | ING9, 9D 57006 |         |
|----------|-----------|----------------|------------|----------------|---------|
| PROJ:    |           |                |            |                |         |
| TITLE:   |           |                |            |                |         |
| DES. BY: |           | DRAV           | IN BY: DOK | DATE: 0        | 4-20-95 |
|          | APPR. BY: |                | 700        |                | 145     |
|          | SCALE:    | 1=80           | 100        | 1-PU0A-095     | 940     |

#### 1.2 Scoreboard Overview

| Reference Drawings: | 6 Lane Systems  | Drawing | A-78126 |
|---------------------|-----------------|---------|---------|
| -                   | 8 Lane Systems  | Drawing | A-78125 |
|                     | 10 Lane Systems | Drawing | A-87530 |

Each display, with the exception of the SW-810L, is built of several separate digit lines referred to as *modules*. The SW-810L model is a single line portable display. **Drawings A-78126, A-78125** and **A-87530** indicate the model numbers of each of the modules in the multi-line displays.

The 10" LED digits used to display information are large and bright enough to inform the spectators in large, well-lit facilities and are designed to provide years of maintenance-free service.

Each display is designed for indoor use only, with the exception of the SW-810L, and are intended to be permanently mounted to a wall in the pool area. This manual provides information to install the display and provide basic maintenance and service.

Reference Drawings: Aquatics LED, Omni 6000 Layout Diagram ....Drawing A-79943 Aquatics LED, Omni 1000 Layout Diagram ....Drawing A-119454 A/S 4000, Code 244 Layout Diagram .....Drawing A-123482 Aquatics LED, CTS Layout Diagram .....Drawing A-118392 Aquatics LED, ARES or OSM6 Layout Diag. Drawing A-118390 Track Scbd w/Scan 'O' Vision, In Press Box Drawing A-118391 Track Scbd w/Finish Lynx, In Press Box......Drawing A-104300

The LED scoreboard can be interfaced to a variety of timers. Identify your timer and refer to the appropriate layout diagram. The drawing has information on how to connect your timer and any restrictions for your model scoreboard and controller. Refer to the operator's manual for your controller for information on operating the controller and its scoreboard output.

## 2.1 Installation Overview

Installation involves the following procedures:

T Attach the caption modules to the digit modules

- T Mount the digit modules to the wall or mounting structure
- T Make master to slave connections
- T Route power and signal wires into the first master module
- T Make connections to the other master modules

These steps are described in greater detail in the following sections.

## 2.2 Installing Caption Modules

Reference Drawing: Caption Module Mounting ...... Drawing A-77446 Caption Layout, 6-Lane Multi-Sport System Drawing A-123319 Caption Layout, 8 Lane Multi-Sport System. Drawing A-124679 Caption Layout, 10 Lane Multi-Sport SystemDrawing A-124755

Mount the caption module to the digit module **before** attaching the digit module to the wall.

The caption modules are attached to the top or bottom of a digit module with #10 machine screws and nuts (refer to **Drawing A-77446**). Before attaching the caption module, note its orientation. The top and bottom flanges for holding the caption panel are different sizes. Be sure the module is oriented so that the larger caption retainer is toward the top.

To insert a caption panel, fit the top edge of the caption under the top flange, then slide the bottom edge under the lower flange (refer to **Drawing A-77446**). The construction of the flanges allows the caption panels to be lifted out for changing, rather than having to slide them out one end. Refer to **Drawing A-123319**, **A-124679**, and **A-124755** to position the panel in the appropriate location for the position of the digits for the current sport.

# 2.3 Mechanical Mounting of Digit Modules

Reference Drawings: Digit Module Mounting ...... Drawing A-77431

The digit modules may be mounted directly to the wall, to universal mounting struts or to some other support structure. Use 3/8" bolts through the ob-round holes in both ends of the module frame. For displays with multiple digit modules, mount the lowest module first and work upwards.

There are two (2) basic methods to mount the display: corner mounting (refer to **Section 2.3.2**) and flush wall mounting (refer to **Section 2.3.1**). Flush wall mounting requires standard bolts and anchors, found in most hardware stores. Corner mounting requires an additional bracket which can be ordered from Daktronics.

Before installing any wall anchors or mounting structure, determine where all of the mounting

holes will be located on the display modules (refer to **Drawing A-77431**). Holes are provided on the modules which should be convenient for most installations.

Other holes may be drilled through the back of the modules as needed. Care must be taken not to contact or damage internal components while drilling. Remove all metal filings that result from drilling. Also determine which digit modules will have caption modules attached and which module will be the entrance module for power and signal for the system.

# 2.3.1 Flush Wall Mounting

## Reference Drawings: Mtg. Information, Horiz. Systems .....Drawing A-86398 Mtg. Information Vertical Systems ....Drawing A-87803

#### **Horizontal Mounting**

If the overall display requires that digit modules be mounted side by side, it would be impossible to access the hole in the second module on the side next to the first module.

In this case, open the front access panels by removing the screws that secure the panels at the top, and swing the panels down. A second mounting hole is located about 6" from the end of the module. Use this hole to bolt the digit module to the wall, to uni-strut or to the support structure (refer to **Drawing A-86398**).

Use 3/8" bolts at two locations (one at each end) to hold each module in place. Start with the bottom modules and work upwards.

#### **Vertical Mounting**

Select the mounting holes which are to be used. Measure the distance between the holes and mount the support structure to the wall accordingly (**Drawing A-87803** gives dimensions for the inside mounting holes). Use 3/8" bolts to hold the module in place. Mount the lowest module first, then add modules working upwards.

# 2.3.2 Corner Mounting of Modules

Reference Drawing: Digit Module Corner Mount ..... Drawing A-78436

If the display is to be mounted across the corner of two adjoining walls, special corner mounting brackets may be ordered as an option. **Drawing A-78436** shows the procedure for this type of mounting.

Multi-line display models which use a single vertical arrangement of modules may be mounted with corner brackets. *Horizontal display configurations cannot be mounted across a corner using these simple brackets. Such displays must be attached to a structure, designed by a qualified engineer, which spans across the corner and safely supports the whole display.* 

| Reference Drawings: | Master to Slave Module Connections | Drawing | A-77460 |
|---------------------|------------------------------------|---------|---------|
| -                   | 6 Lane Systems                     | Drawing | A-78126 |
|                     | 8 Lane Systems                     | Drawing | A-78125 |
|                     | 10 Lane Systems                    | Drawing | A-87530 |

Typically on multi-line displays, odd-numbered (first, third, fifth, etc.) digit modules are *masters*, while the even-numbered (second, fourth, sixth, etc.) digit modules are *slaves* (refer to **Drawings A-78125**, **A-78126** and **A-87530** (at the end of **Section 1**)). The master modules contain the digit drivers and power components. Cables extending from the top of a slave module must be routed into the master module above it and connected to the driver (refer to **Drawing A-77460**).

Other display models may be constructed using only with Amaster $\cong$  modules, even through no slave module connects to them. On some horizontal systems, one or more of the *even-numbered* modules may be identified as masters. **Drawings A-78126, A-78125** and **A-87530** (at the end of **Section 1**) indicate which modules are masters and which are slaves in each display. Module model numbers ending with an A-M $\cong$  indicate master modules. Those ending with A-S $\cong$  indicate slaves.

To connect the slave model to the master, first open the left access door of the master display. Route the harness cables from the slave through the hole located in the bottom of the master. Plug each labeled connector into the appropriate jack on the digit driver. **Note:** The connectors are all Akeyed≅. The connectors can fit into the jacks in one way only.

#### 2.5 Connecting Power and Signal to the Display

| Reference Drawings: | 6 Lane Systems                    | Drawing | A-78126 |
|---------------------|-----------------------------------|---------|---------|
| -                   | 8 Lane Systems                    | Drawing | A-78125 |
|                     | 10 Lane Systems                   | Drawing | A-87530 |
|                     | Master/Slave, Power & Signal Conn | Drawing | A-78175 |

Use **Drawings A-78126**, **A-78125** and **A-87530** (at the end of **Section 1**) to determine where power and signal wires will be brought into the display and into which module. It should enter the display at the lowest master module in the system.

Open the left access panel of the selected module. Remove the backing from the tape on the flanges of the entrance plate. Press the plate firmly to the inside of the module as indicated in **Drawing A-78175**. Connect plug P1 for that module to the jack on the entrance plate.

There is no power or signal cords provided. Provide a power cord capable of handling 120/240VAC. The signal cable should be no smaller than 22 AWG. Route the power and signal to the display and terminate both at the appropriate location on the entrance plate (the terminal blocks are labeled). Secure the green grounding wire from the power cord under the earth ground lug on the entrance plate.

#### Reference Drawing: Master/Slave, Power & Signal Connections ... Drawing A-78175

Each master module contains two 12-pin connectors, one male and one female (P1 and J1), which carry 120V AC power and control signal between master modules. To make power and signal available to all of the master modules in the display, connect the male plug from one **master** module to the female plug in the next **master** module. The connection will usually be located inside a slave module, as shown on **Drawing A-78175.** 

*Horizontal Systems Only*: Use a horizontal connection cable to connect the master module containing the entrance plate to the master module across from it. Drill or punch access holes between the two modules to permit the connection of the two cabinets. Route the power for the second column up and down as described in the paragraph above.

#### 2.7 Setting Driver Addresses

| Reference Drawings: | 6 Lane Systems                          | Drawing A-78126  |
|---------------------|-----------------------------------------|------------------|
| _                   | 8 Lane Systems                          | Drawing A-78125  |
|                     | 10 Lane Systems                         | Drawing A-87530  |
|                     | Module Driver Assignments               | Drawing A-78149  |
|                     | OMNI 6000 LED Driver Address Config     | Drawing A-87409  |
|                     | OMNI 1000 LED Driver Address Config     | Drawing A-118393 |
|                     | A/S 4000, Code 244, LED Driver Address  | Drawing A-118394 |
|                     | CTS LED Driver Address Configuration    | Drawing A-95016  |
|                     | OSM6 LED Driver Address Configuration.  | Drawing A-118396 |
|                     | ARES LED Driver Address Configuration . | Drawing A-118397 |
|                     | Scan 'O' Vision LED Driver Address      | Drawing A-118398 |
|                     | Lynx LED Driver Address Configuration   | Drawing A-118399 |

The driver within each master module of the system must be set to the correct *address*. This address is set by jumper wires in a 12-pin plug which mates with a jack on the driver. All master modules are equipped at the factory with a fully loaded plug. Cutting one or more of these wires sets the address for each driver.

The LED scoreboard can be interfaced to a variety of timers. Identify your timer and refer to the appropriate address configuration drawing to illustrate the address plug and the location of the mating jack on the driver (J19). This drawing also indicates which wire in the plug needs to be cut to set the address for each module.

**Drawings A-78126, A-78125** and **A-87530** (at the end of **Section 1**) show the addresses (the circled numbers) for each of the master modules in the multi-line displays. Refer to **Drawing A-78149** for the correct address (listed next to each model) for any auxiliary scoring modules, which may also be included in the system.

# Section 3: Maintenance & Troubleshooting

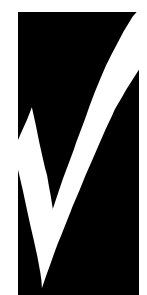

# **IMPORTANT NOTES:**

- 1. Disconnect power before any repair or maintenance work is done on the display!
- 2. Any access to internal display electronics must be made by qualified service personnel.
- 3. Disconnect power when the display is not in use.

## 3.1 LED Driver

| Reference Drawings: | Module Driver Assignments | Drawing A | A-78149 |
|---------------------|---------------------------|-----------|---------|
|                     | LED Driver, 16 Column     | Drawing / | A-87407 |

The task of switching LEDs on and off is performed by the LED driver (refer to **Drawing A-87407**). Each driver has 19 connectors providing power and signal inputs/outputs to digits and indicators. The function of each of these connectors is as follows:

| Connector No. | Function                        |  |
|---------------|---------------------------------|--|
| 1 thru 16     | Output to digits and indicators |  |
| 17            | Control signal and power input  |  |
| 18            | Control for horn                |  |
| 19            | Address                         |  |

Output connectors 1 through 16 each have 9 pins. Pin 7 provides power to the digit or indicators wired to that connector. The other 8 pins provide switching connections. **Drawing A-78149** (at the end of **Section 2**) shows which connector number or connector and pin number operates each digit or indicator in each display module.

# 3.2 Segmentation

Reference Drawing: Segmentation, 7 Segment. Bar Digit..... Drawing A-38532

In each digit, certain LEDs always go on and off together. These groupings of lamps are referred to as *segments*. **Drawing A-38532** shows which connector pin number is wired to each digit segment and the wiring color code used throughout the display.

#### 3.3 Fuses

Model SW-810L has one fuse, type MDL-22, to protect the 120V circuits. Multi-line displays have one fuse, type MDA-10, to protect 120V wiring.

Replace fuses only with fuses of the same type and rating.

Reference Drawings: Master to Slave Module Connections ......Drawing A-77460 Component Locations for SW-810L.....Drawing A-78898

**Drawings A-77460** (at the end of **Section 2**) and **A-78898** (SW-810L) show front views of the display models covered in this manual and the locations of the various components. The component numbers correspond to the schematic.

The LED driver is located behind a panel, as indicated on the drawings. Release the fasteners securing the panel to gain access.

#### 3.5 Schematic

Reference Drawings: Schematic, Power & Signal, 120/240V ...... Drawing A-76572 Schematic, Power & Signal, SW-810L..... Drawing A-77820

**Drawings A-76572** (multi-line models) and **A-77820** (model SW-810L) are the schematic diagrams of the power and signal inputs and all wiring. Use the switch, S1, inside the module to change the display to use 240VAC power. The default setting is 120VAC.

# **#DISCONNECT POWER BEFORE SERVICING DISPLAY.**

Disconnect power when the display is not in use. Prolonged power-on may shorten the life of some electronic components.

#### 3.6 Troubleshooting

This section lists some symptoms that may be encountered with the scoreboard. For these symptoms, possible cause and corrective actions are indicated. This list does not include every possible problem, but does represent some of the more common situations that may occur.

| Symptom/Condition         | Possible Cause                                                |  |  |
|---------------------------|---------------------------------------------------------------|--|--|
| Scoreboard will not light | <ul> <li>Console not connected or poor connection</li> </ul>  |  |  |
|                           | <ul> <li>No power to control console</li> </ul>               |  |  |
|                           | <ul> <li>No power to the scoreboard</li> </ul>                |  |  |
|                           | <ul> <li>Driver fuse blown</li> </ul>                         |  |  |
|                           | <ul> <li>Main fuse blown</li> </ul>                           |  |  |
| Garbled display           | <ul> <li>Internal driver logic malfunction</li> </ul>         |  |  |
|                           | <ul> <li>Control console malfunction</li> </ul>               |  |  |
| Digit will not light      | <ul> <li>Black wire to digit broken</li> </ul>                |  |  |
|                           | <ul> <li>Poor contact at driver connection.</li> </ul>        |  |  |
|                           | <ul> <li>Driver malfunction</li> </ul>                        |  |  |
| Segment will not light    | <ul> <li>Broken LED or connection</li> </ul>                  |  |  |
|                           | <ul> <li>Driver shift register failure</li> </ul>             |  |  |
|                           | <ul> <li>Broken wire between lamp driver and digit</li> </ul> |  |  |
|                           | <ul> <li>Poor contact at driver connector.</li> </ul>         |  |  |
| Segment stays lit         | <ul> <li>Driver shift register failure</li> </ul>             |  |  |
|                           | <ul> <li>Short circuit on digit</li> </ul>                    |  |  |

# 3.7 Replacement Parts List

To prevent loss due to theft, Daktronics recommends purchasing a lockable cabinet to store manuals and replacement/spare parts. Refer to the appropriate supplementary manual for a complete list of replacement parts.

| Description                            | Part Number  |
|----------------------------------------|--------------|
| Fuse MDL-2 <sup>1</sup> / <sub>2</sub> | F-1002       |
| Fuse, MDA-10                           | F-1030       |
| Fuse-holder; panel mount               | X-1032       |
| Horn; 120 VAC 60Hz LS1                 | DS-1040      |
| Plug; ¼" phone                         | P-1041       |
| Junction Box; Phone Jack               | 0A-1009-0038 |
| LED Driver                             | 0P-1150-0018 |

## 3.8 Daktronics Exchange/Repair & Return Programs

To serve customers' repair and maintenance needs, Daktronics offers both an exchange and a repair and return program. The exchange program reduces down time by providing timely replacement of key components. This service is provided to qualified customers who follow the program guidelines explained below. It is our pleasure to provide this service to ensure you get the most from your Daktronics products. Please call our Help Desk (1-800 / 843-9879) if you have any questions regarding the exchange program or any other Daktronics service.

When you call the Daktronics Help Desk, a trained service technician will work with you to solve the equipment problem. You will work together to diagnose the problem and determine which exchange replacement part to ship. If, after you make the exchange, the equipment still causes problems, please contact our Help Desk immediately.

If the replacement part fixes the problem, package the defective part in the same packaging the replacement part arrived in, fill out and attach the enclosed UPS shipping document and **RETURN THE PART TO DAKTRONICS**. (You may use the same box and packing the exchange part was sent in.) This will speed up the transaction and alleviate confusion when the failed component arrives at Daktronics. (Daktronics expects immediate return of the exchange part if it does not solve the problem.) For most equipment, you will be invoiced for the replacement part at the time it is shipped. This invoice is due when you receive it.

Daktronics reserves the right to refuse equipment that has been damaged due to acts of nature or causes other than normal wear and tear.

If the defective equipment is not shipped to Daktronics within 30 working days from the invoice date, it is assumed you are purchasing the replacement part and you will be invoiced for it. This second invoice represents the difference between the exchange price and the purchase price of the equipment. This amount is due when you receive the second invoice. If you return the exchange equipment after 30 working days from invoice date, you will be credited for the amount on the second invoice minus a restocking fee.

 $\cong$ To avoid a restocking charge, please return the defective equipment within 30 days from the invoice date.

Daktronics also offers a Repair and Return program for items not subject to exchange.

**Where to Send:** To return parts for service, contact your local representative prior to shipment to acquire a Return Material Authorization Number (RMA#). If you have no local representative, call the Daktronics Help Desk for the RMA#. This will expedite the receiving process.

**Packaging for Return:** Package and pad the item well so that it will not be damaged in shipment. Electronic components such as printed circuit boards should either be installed in an enclosure or should be put in an anti-static bag before boxing. Please enclose your name, address, phone number and a clear description of symptoms.

Mail: Daktronics, Inc., Customer Service PO Box 5128 331 32nd Avenue Brookings, SD 57006

**Phone**: Daktronics Help Desk: 1-800/843-9879 or 1-605/697-4400

Customer Service Fax: 1-605-697-4444

e-mail: helpdesk@daktronics.com

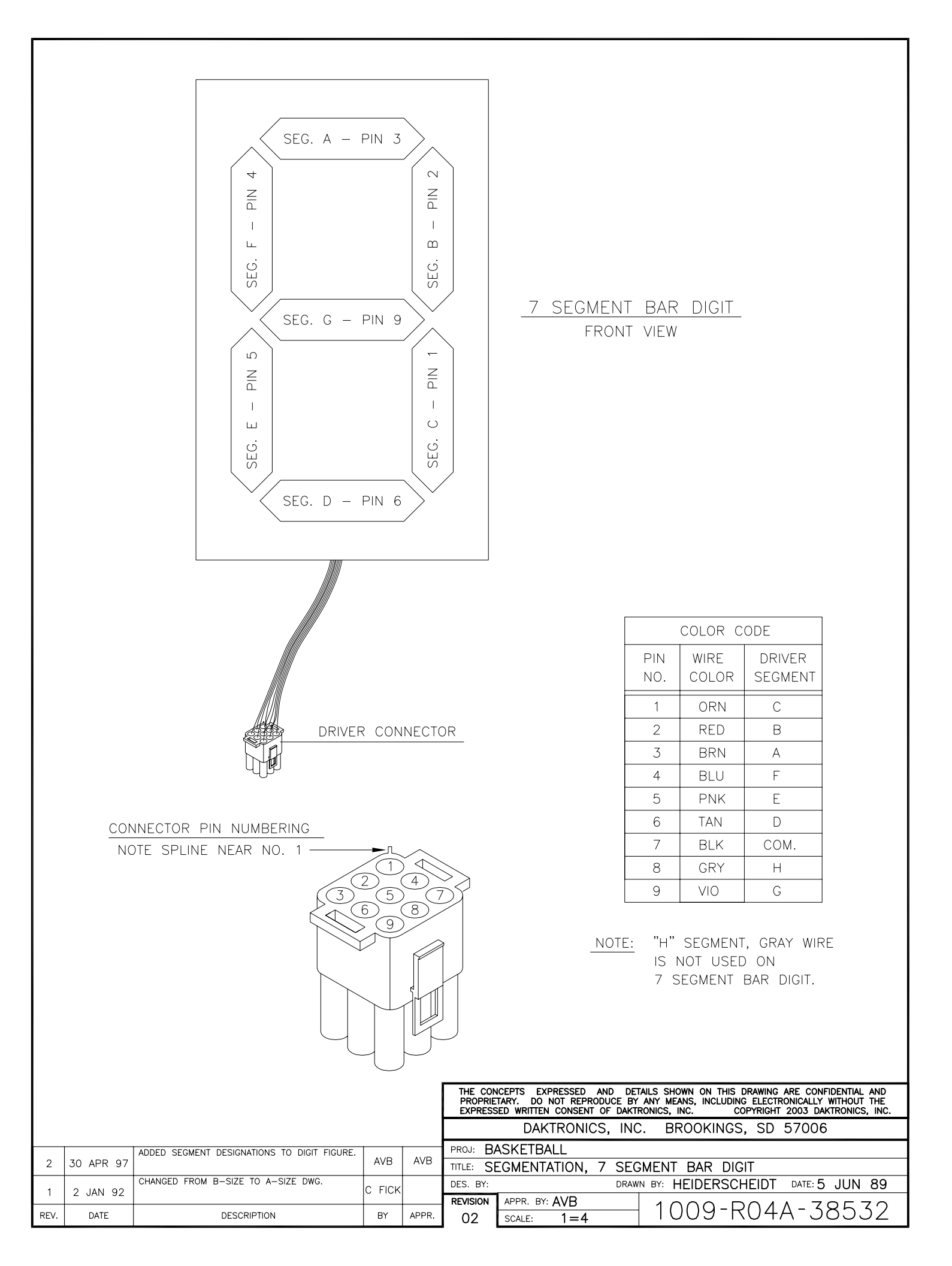

# VERTICAL DISPLAYS

#### SWIMMING

| LANE      | PLACE | TIME     |
|-----------|-------|----------|
| $\square$ |       |          |
| Η         |       |          |
| $\square$ |       | 88:88.88 |
| Η         |       |          |
| Η         |       |          |
| Η         |       |          |
| Η         |       |          |
| Η         |       |          |
|           |       |          |

#### DIVING OR SYNCHRONIZED SWIMMING WITH 5 JUDGES

|        | JUDGE SCORE |
|--------|-------------|
|        |             |
|        |             |
|        |             |
|        |             |
|        |             |
|        |             |
|        |             |
|        |             |
| D of D | TOTAL SCORE |

#### WATER POLO

| PERIOD | TIME      | HOME      |
|--------|-----------|-----------|
|        |           |           |
|        |           |           |
|        |           |           |
|        |           |           |
|        |           |           |
|        | $\square$ | $\square$ |
|        |           |           |
|        |           |           |
|        | PENALTY   | GUEST     |
|        |           |           |

DESCRIPTION

ΒY

## HORIZONTAL DISPLAYS

#### SWIMMING

| LANE | PLACE | TIME     | LANE | PLACE     | TIME     |
|------|-------|----------|------|-----------|----------|
| B    |       |          | Η    |           |          |
| B    | Η     | 88:88.88 | Η    | $\square$ |          |
| B    |       | 88:88.88 | Η    |           | 88:88.88 |
| B    |       | 88:88.88 | Η    |           | 88:88.88 |
|      |       |          |      |           |          |

#### DIVING WITH 5 JUDGES

| JUDGE SCORE | JUDGE SCORE        |
|-------------|--------------------|
|             |                    |
|             |                    |
|             |                    |
|             |                    |
|             | D of D TOTAL SCORE |

#### WATER POLO

| TIME HOME     | PERIOD SHOT TIME GUEST |
|---------------|------------------------|
|               |                        |
|               |                        |
|               |                        |
|               |                        |
| PENALTY SCORE | PENALTY SCORE          |

EACH MODE SHOWS ONLY THE DIGITS THAT ARE USED IN THAT MODE.

THE DIVING MODE IS SET UP IN A FIVE JUDGE CONFIGURATION.

|       |           | DAKTRONICS, INC                                 | C. BROOKINGS, SD 57006     |  |  |  |  |  |  |  |  |  |  |
|-------|-----------|-------------------------------------------------|----------------------------|--|--|--|--|--|--|--|--|--|--|
|       | PROJ: LE  | PROJ: LED AQUATICS                              |                            |  |  |  |  |  |  |  |  |  |  |
|       | TITLE: CA | TLE: CAPTION LAYOUT, 8-LANE MULTI-SPORT SYSTEMS |                            |  |  |  |  |  |  |  |  |  |  |
|       | DES. BY:  | DRAW                                            | N BY: JBOEVE DATE: 29NOV99 |  |  |  |  |  |  |  |  |  |  |
|       | REVISION  | APPR. BY:                                       | 1157-D10A-104670           |  |  |  |  |  |  |  |  |  |  |
| APPR. |           | SCALE: 1 = 60                                   | 1155-RIUA-124679           |  |  |  |  |  |  |  |  |  |  |

DATE

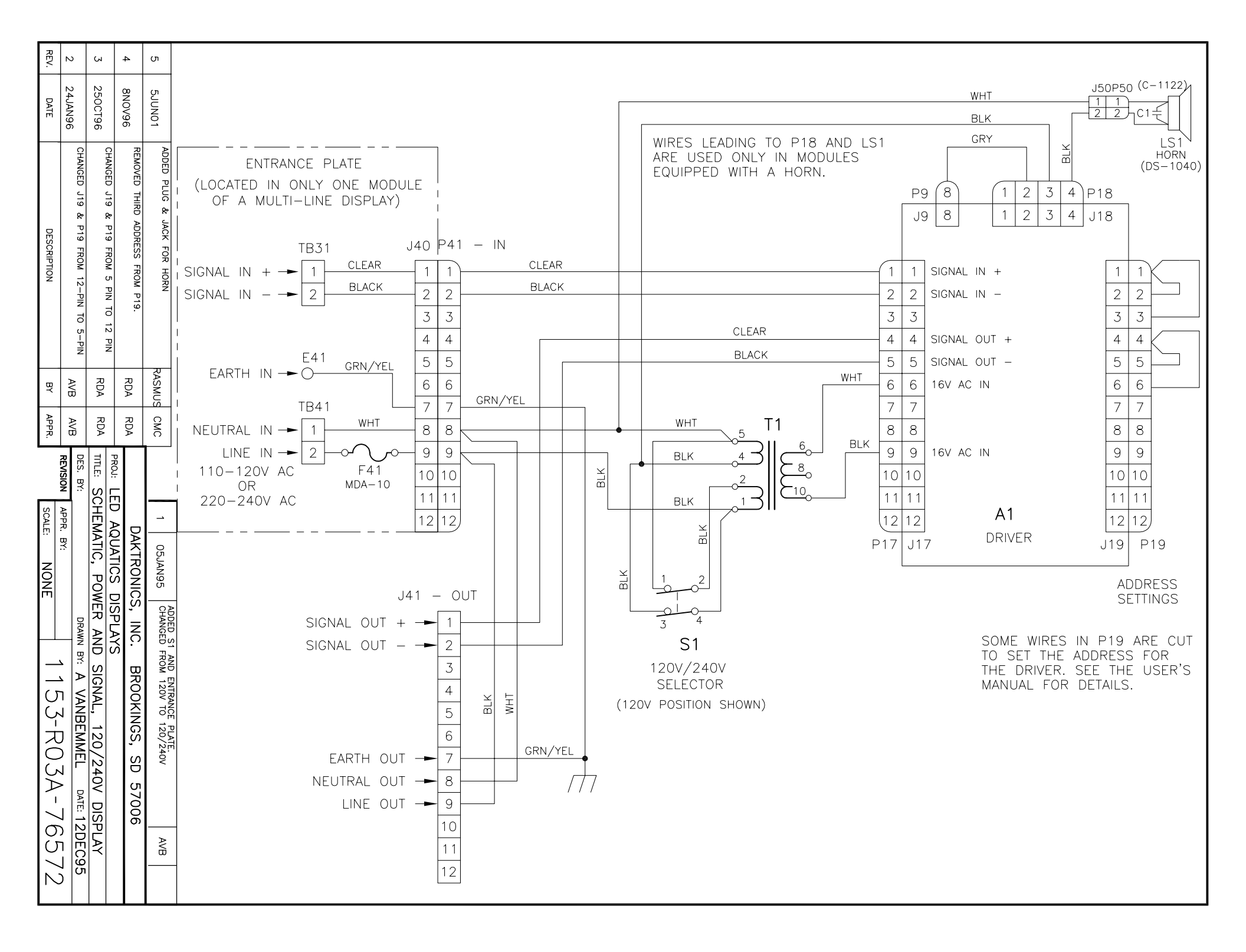

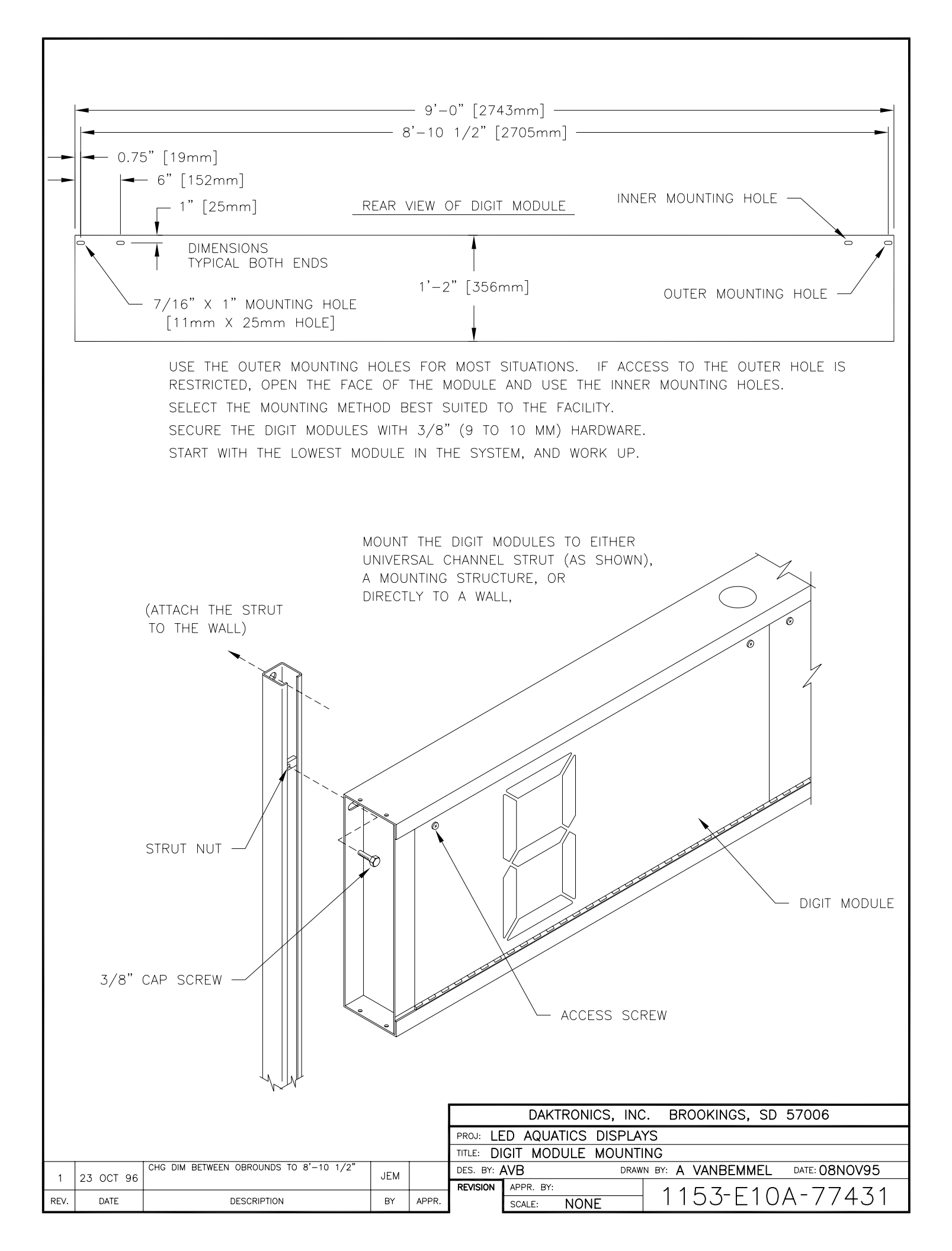

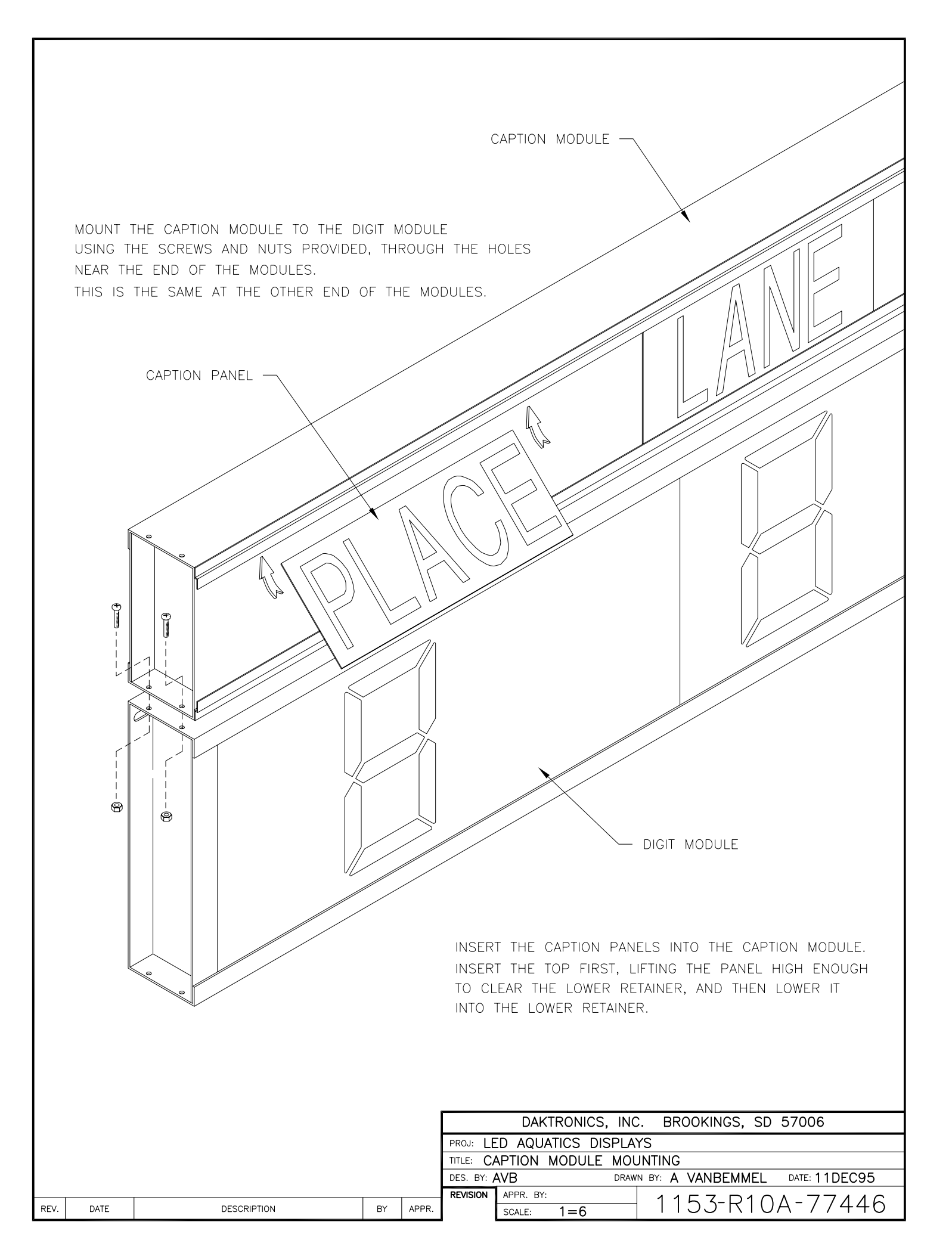

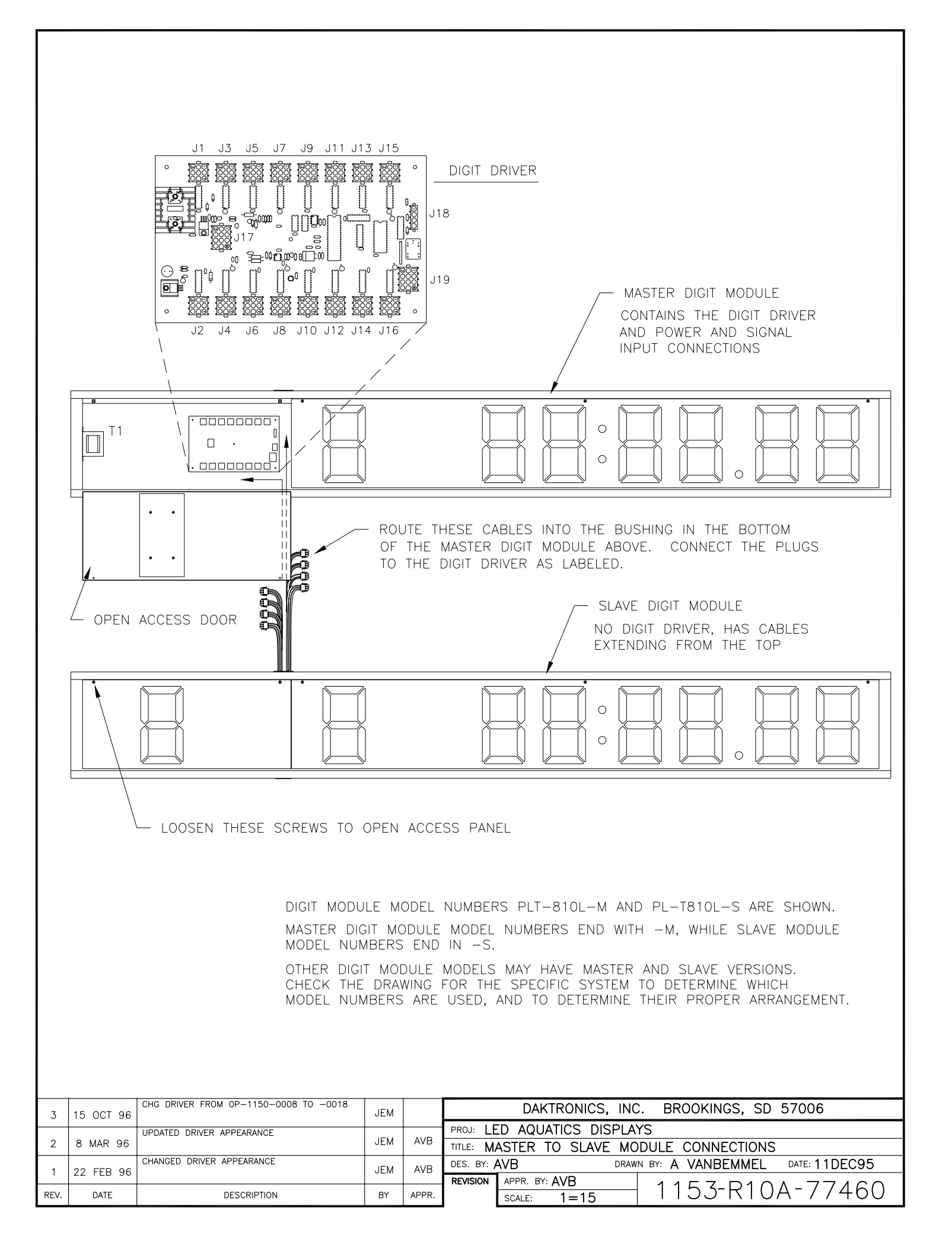

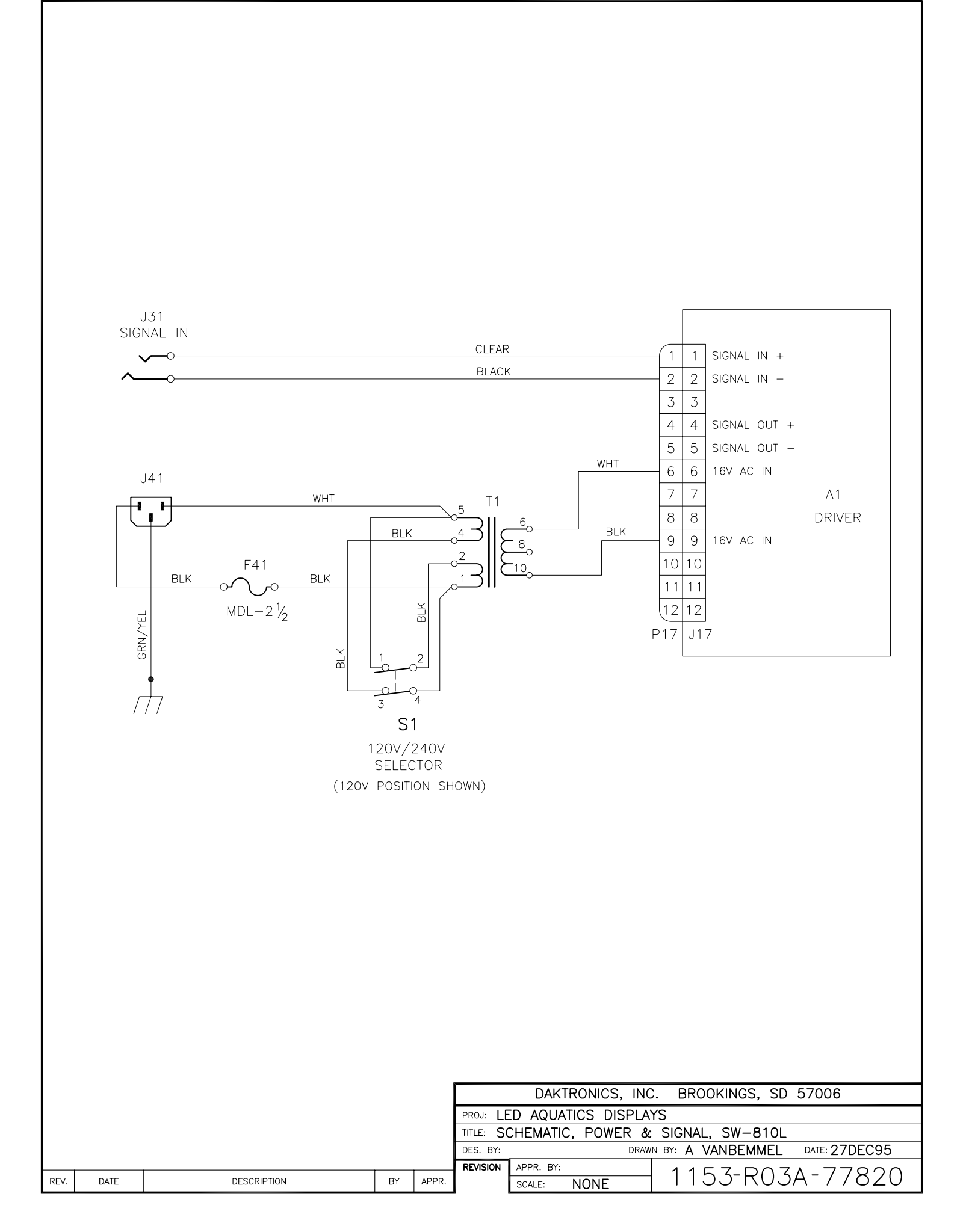

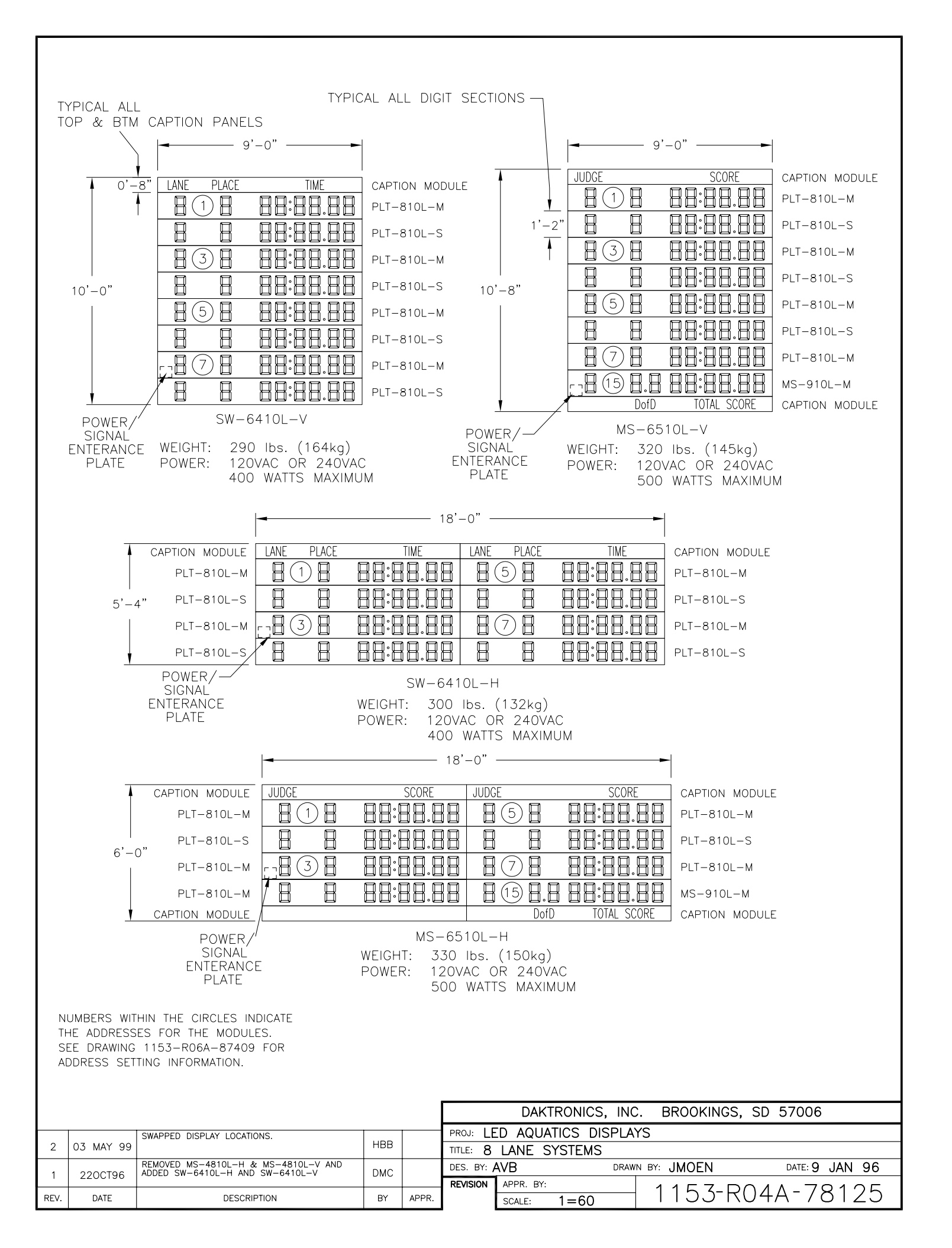

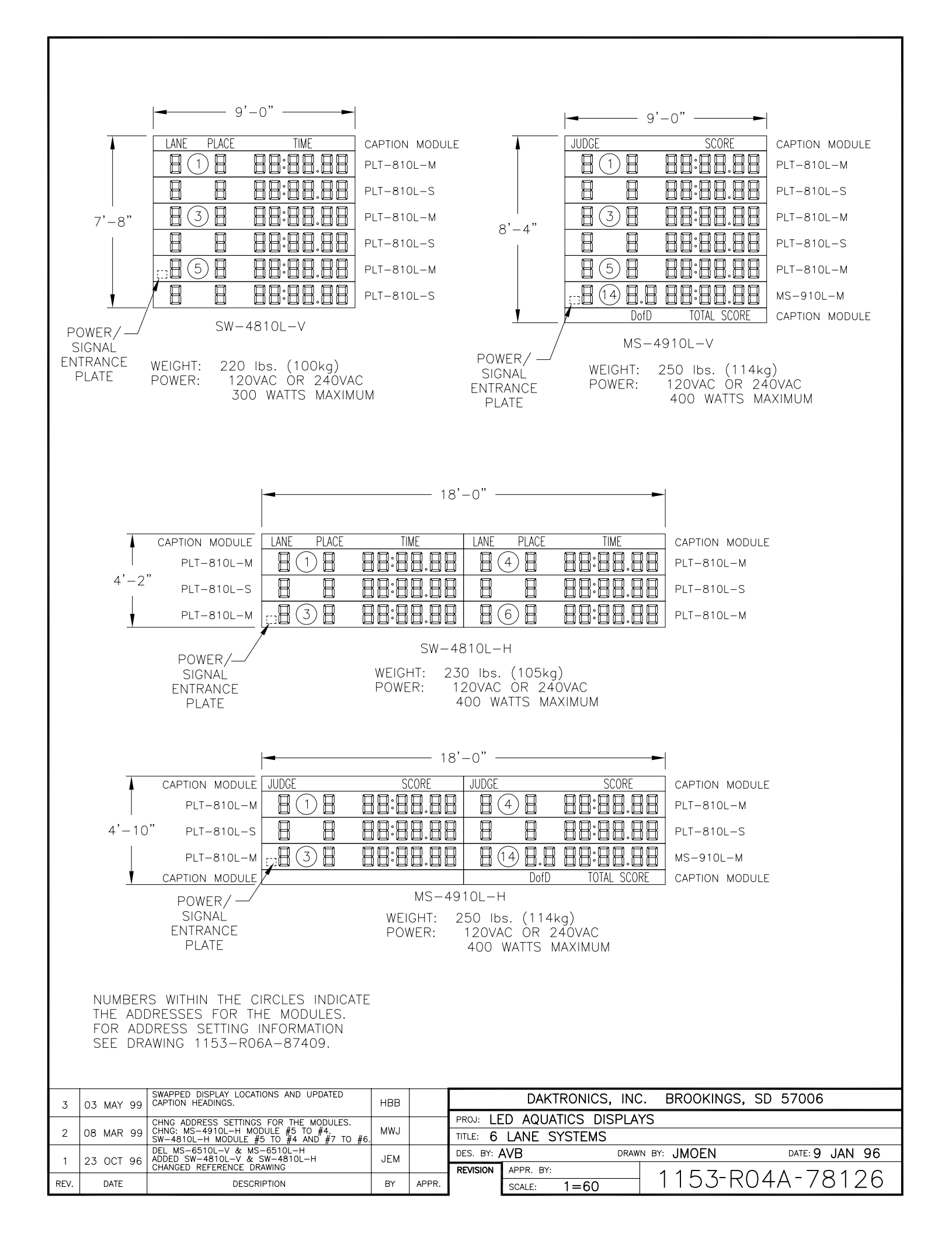

|      |                  | PLACE                                           | TIM                                                              | F         |         | CAPTION MODULE                    |                                               |                                                                                                    |
|------|------------------|-------------------------------------------------|------------------------------------------------------------------|-----------|---------|-----------------------------------|-----------------------------------------------|----------------------------------------------------------------------------------------------------|
|      |                  |                                                 |                                                                  |           |         |                                   |                                               |                                                                                                    |
|      | PLACE            |                                                 | TIM<br>33 (4) : (5) (<br>9 9 9 1 1 1 1 1 1 1 1 1 1 1 1 1 1 1 1 1 | E<br>6) ( | 7) (8   | SW-810L                           | ADDR<br>NO.<br>0<br>1<br>2<br>3<br>4          | ADDRESS NUMBER FOR USE<br>WITH DAKTRONICS TIMER<br>ONE-LINE TIMING<br>LINE #1 & 2 MULTILINE<br>LINE #2 & 3 MULTILINE<br>LINE #3 & 4 MULTILINE<br>LINE #4 & 5 MULTILINE                                              |
|      | BASIC M          | IASTER/SLAVE TIM                                |                                                                  |           |         | PLT-810L-M                        | 5<br>6<br>7<br>8<br>9<br>10<br>11<br>12<br>13 | LINE #5 & 6 MULTILINE<br>LINE #6 & 7 MULTILINE<br>LINE #7 & 8 MULTILINE<br>LINE #8 & 9 MULTILINE<br>LINE #9 & 10 MULTILINE<br>NOT ASSIGNED<br>Record Time, Event, Heat<br>Home, Guest, Guest, Guest<br>Running Time |
|      | MULTISP          | ORT LAST LINE, N                                | AASTER ONLY                                                      |           | 7) (8   | MS-910L-M                         | 14<br>15<br>16<br>17<br>18<br>19<br>20        | LINE #6, Multisport w/horn<br>LINE #8, Multisport w/horn<br>NOT ASSIGNED<br>NOT ASSIGNED<br>NOT ASSIGNED<br>NOT ASSIGNED<br>NOT ASSIGNED                                                                            |
|      | LENGTH           | s, record time,<br>IS                           | MASTER ONLY<br>RECORE                                            | ) TIM     |         | CAPTION MODULE                    | ADDR<br>NO.                                   | ADDRESS NUMBER FOR<br>USE WITH CTS TIMER                                                                                                    |
|      | SCORING          | , MASTER                                        |                                                                  |           |         |                                   | 1<br>2<br>3<br>4<br>5                         | LINE #1 & 2 MULTILINE<br>LINE #2 & 3 MULTILINE<br>LINE #3 & 4 MULTILINE<br>LINE #4 & 5 MULTILINE<br>LINE #5 & 6 MULTILINE                                                                                           |
|      | SCORING          | 5, SLAVE                                        | GUEST 1                                                          |           | 5) (6   | HG-610L-M                         | 6<br>7<br>8<br>9<br>10<br>11                  | LINE #6 & 7 MOLTILINE<br>LINE #7 & 8 MULTILINE<br>LINE #8 & 9 MULTILINE<br>LINE #9 & 10 MULTILINE<br>LINE #10 MULTILINE<br>Record Time, Lengths/Time                                                                |
|      | GUEST            |                                                 | GUEST 3                                                          |           |         | HG-610L-S                         | 12<br>13<br>14<br>15                          | Event/Heat<br>NOT ASSIGNED<br>NOT ASSIGNED<br>ONE-LINE TIMING                                                                                                    |
|      | event/+<br>EVENT | HEAT, MASTER ON                                 | HEAT                                                             | 5         | 6       | EH-510L                           | 16<br>17<br>18<br>19<br>20                    | NOT ASSIGNED<br>NOT ASSIGNED<br>NOT ASSIGNED<br>NOT ASSIGNED<br>Home, Guest, Guest, Guest                                                                                                    |
|      | record           | time, master o<br>ECORD TIME                    | NLY                                                              | 10) (     |         | RT-610L                           |                                               | <ul> <li>(3) = DRIVER CONNECTOR WIRED<br/>TO THAT DIGIT</li> <li>(9H) = DRIVER CONNECTOR &amp;</li> </ul>                                                                                                    |
|      | MULTISP          | ORT, SLAVE                                      |                                                                  | 14) (     | 15) (16 | MS-610L-S                         | SEE                                           | DRAWING A-87409 & A-95016                                                                                                    |
| 6    | 17 .1111 98      | CORRECTED DIGIT NUMBER                          | NG ON MS-610L-S                                                  | AVB       | AVB     | ]                                 | IUK                                           | AUDICESS SETTING INFORMATION                                                                                                    |
| 5    | 18JUN98          | ADDED CAPTION PANEL TO<br>AND CHANGED MS TO MUL | MS-910L-M<br>TISPORT.                                            | DDL       |         | -                                 |                                               |                                                                                                    |
| 4    | 31MAR98          | CHANGED DIGIT NUMBERING                         | GON LRT-810L-M                                                   | DDL       |         | -                                 |                                               |                                                                                                    |
| 3    | 23JUL97          | ADD ADDRESS CONFIG. FO<br>DAKTRONICS & CTS.     | ٦                                                                | MWJ       |         | DAKTRONICS                        | S, INC.                                       | BROOKINGS, SD 57006                                                                                                    |
| 2    | 24 OCT 96        | ADDED MS-610L-S & LR<br>CHG LAYOUT TO THAT A-6  | -810L-M<br>5854                                                  | JEM       |         | PROJ: LED AQUATICS DI             | SPLAYS                                        | MENTS                                                                                                    |
| 1    | 26 11 1006       | ADDED RT-610L                                   |                                                                  | AVR       | AVB     | DES. BY: AVB                      | DRAWN E                                       | INIENTS<br>BY: AVBDATE: 10 JAN 96                                                                                                    |
| REV. | DATE             | DESCRIF                                         | TION                                                             | BY        | APPR.   | REVISION APPR. BY:<br>SCALE: 1=30 |                                               | 1153-R04A-78149                                                                                                    |

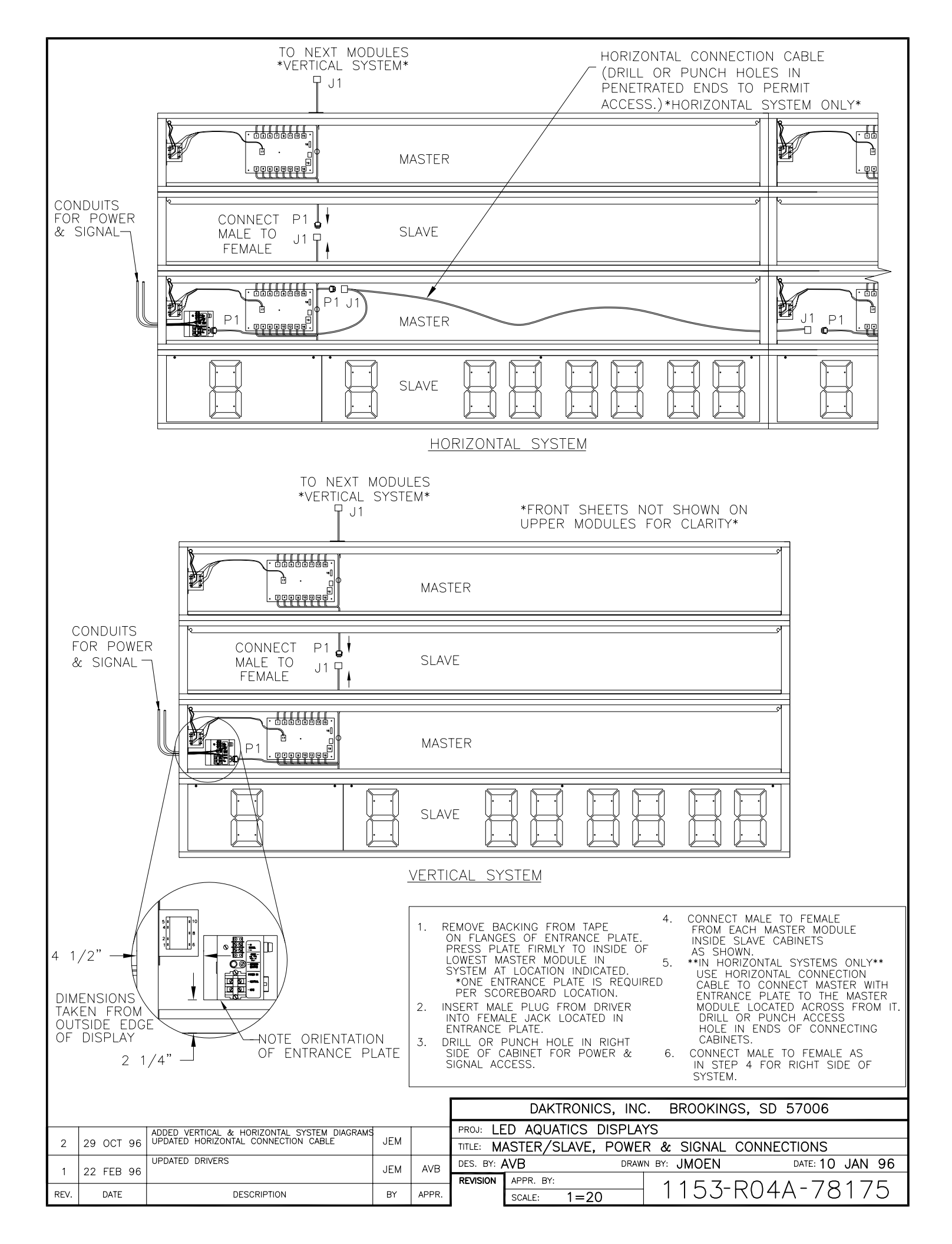

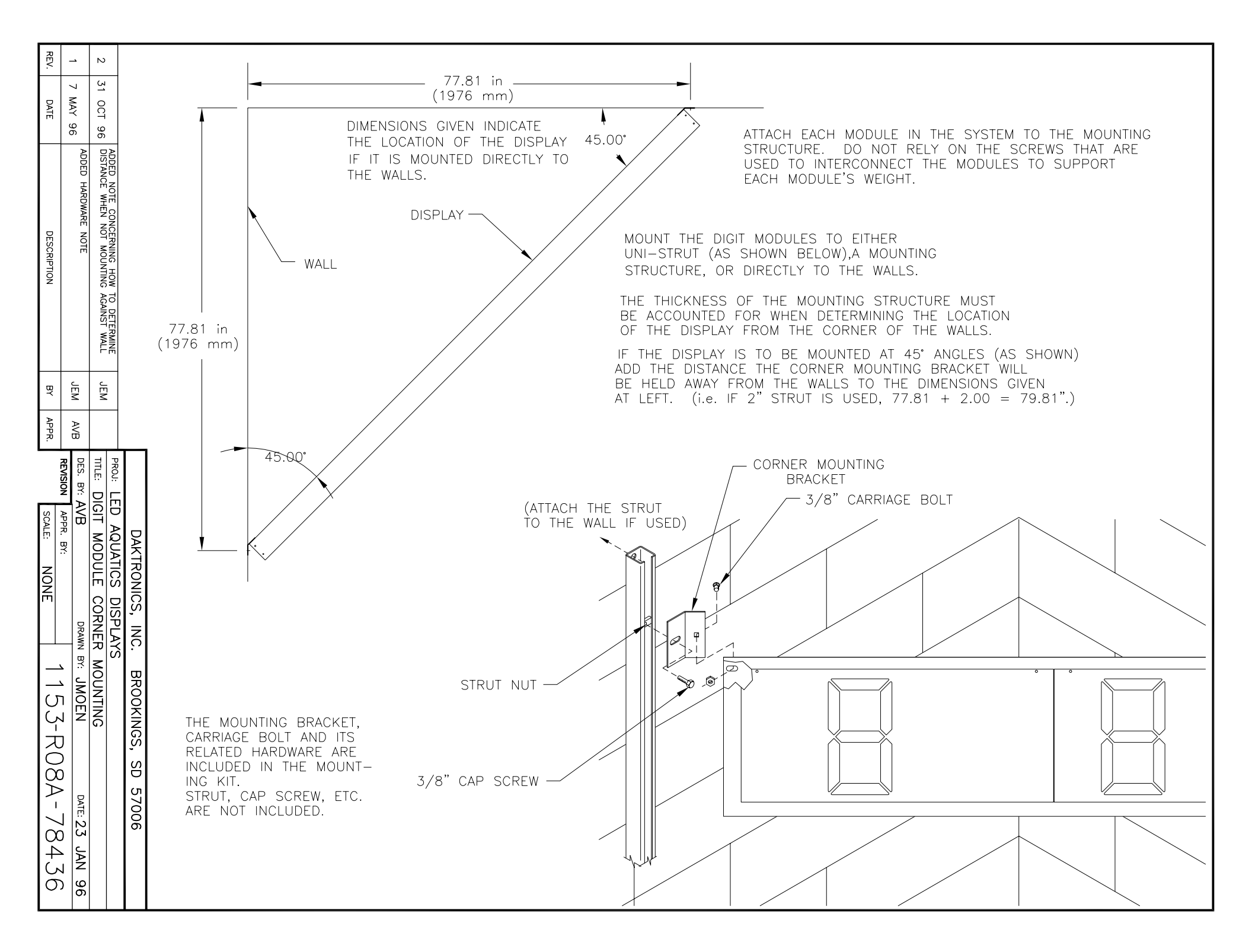

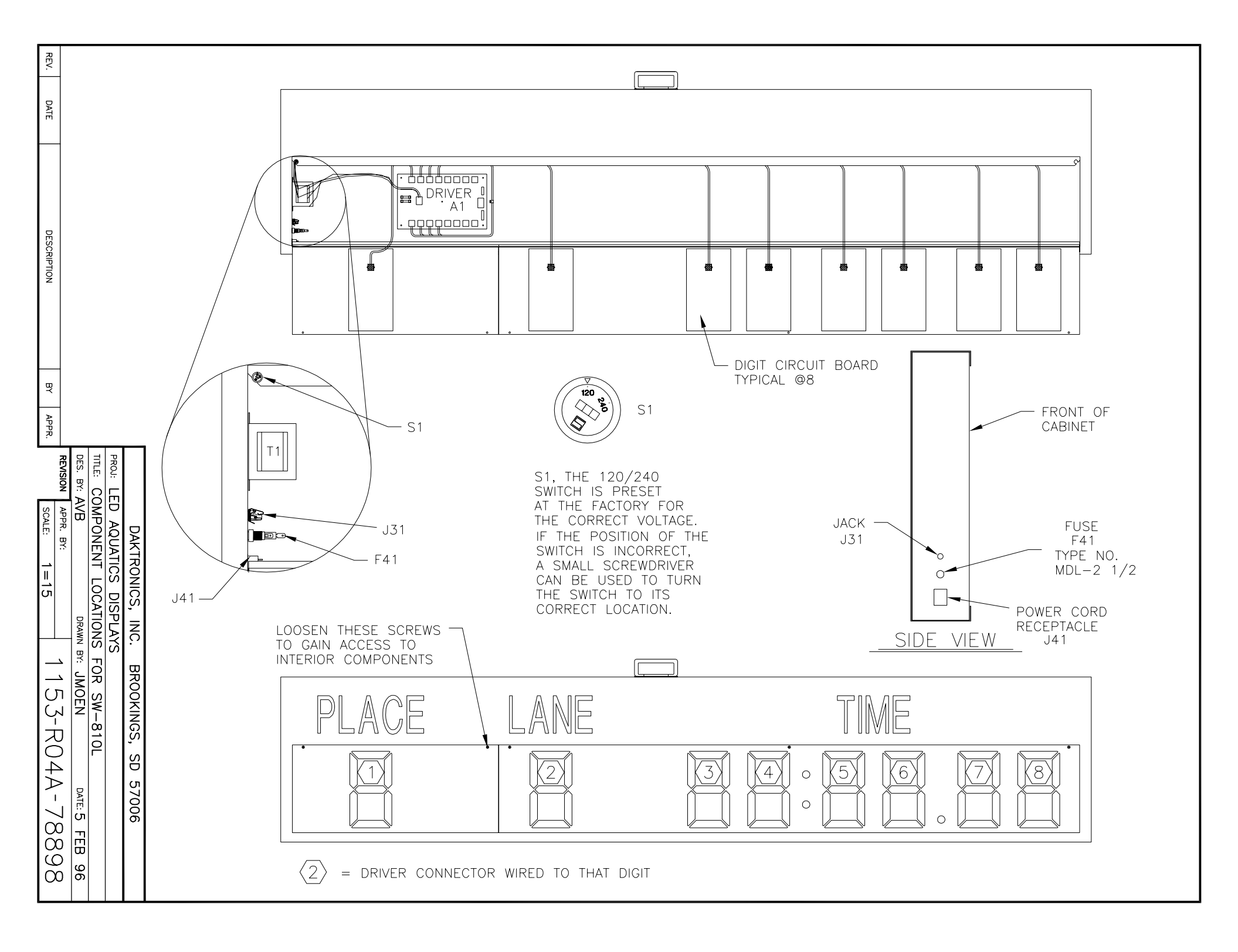

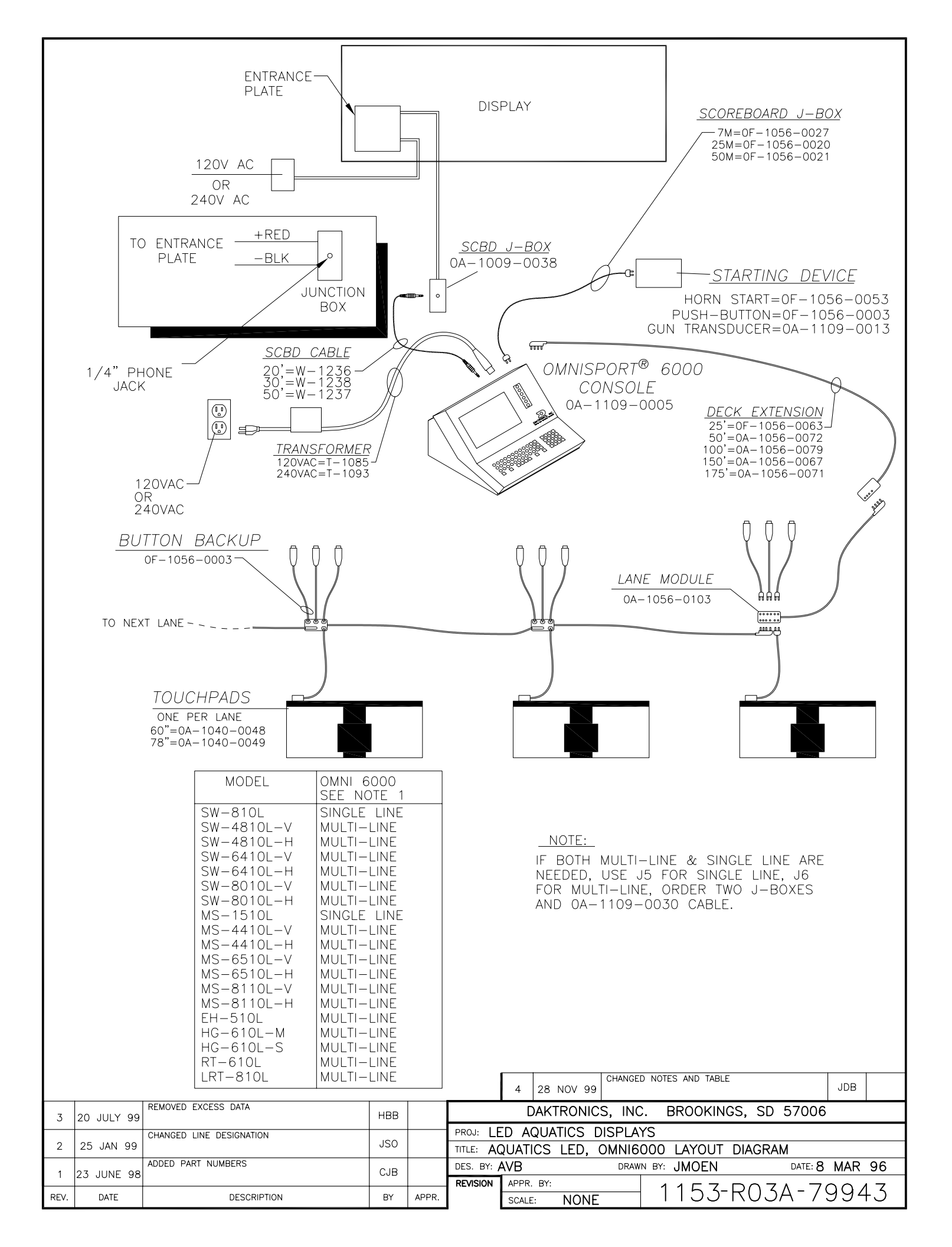

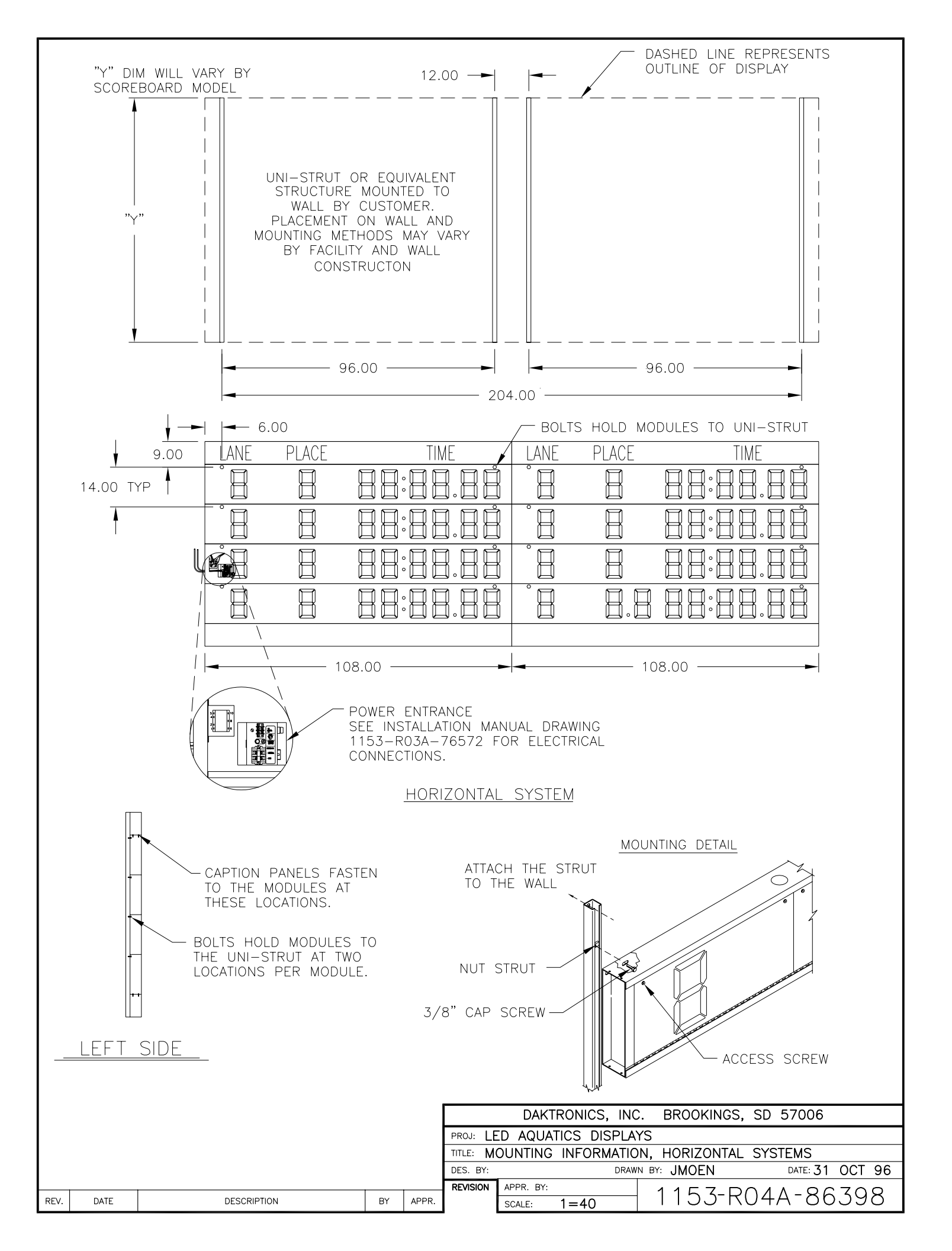

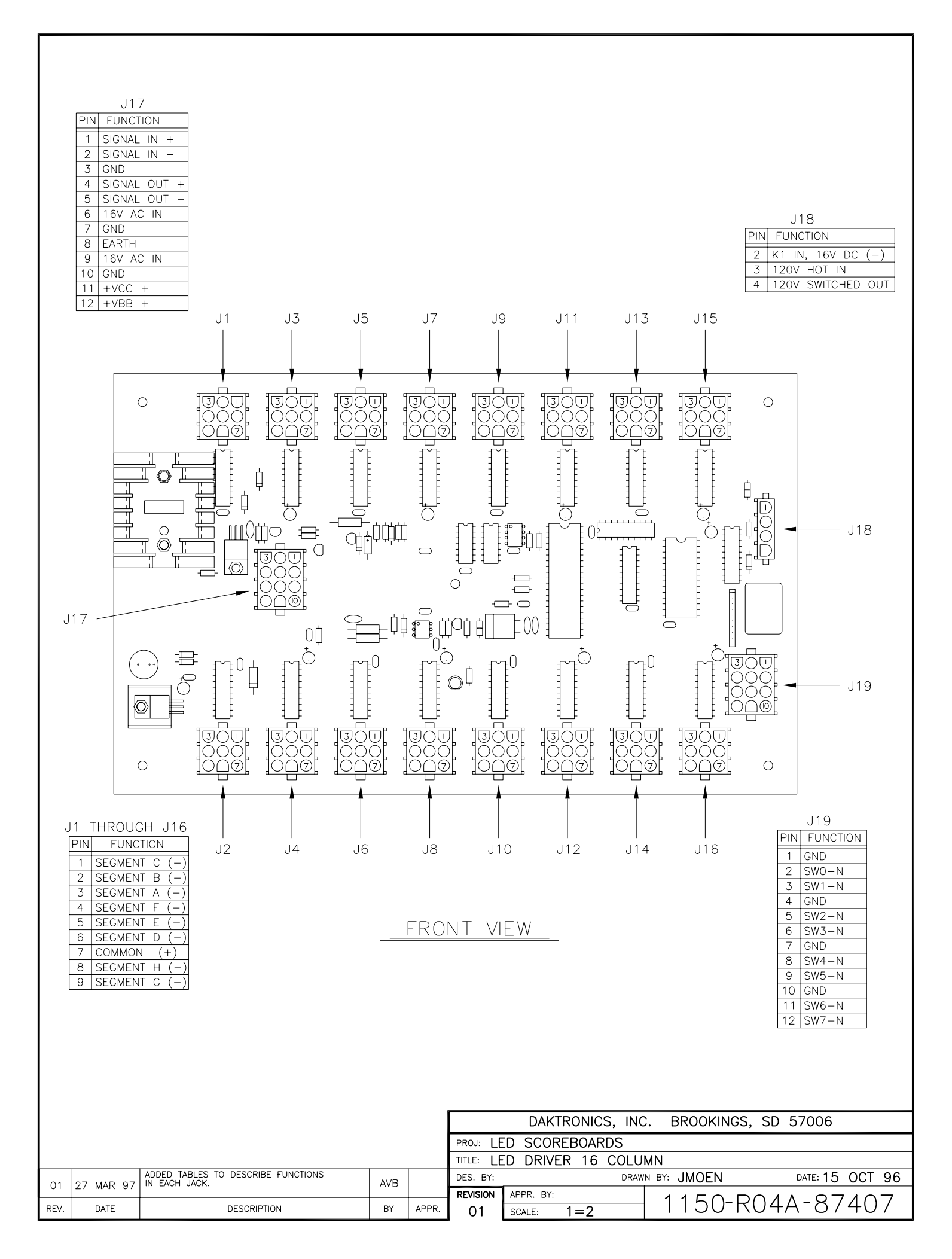

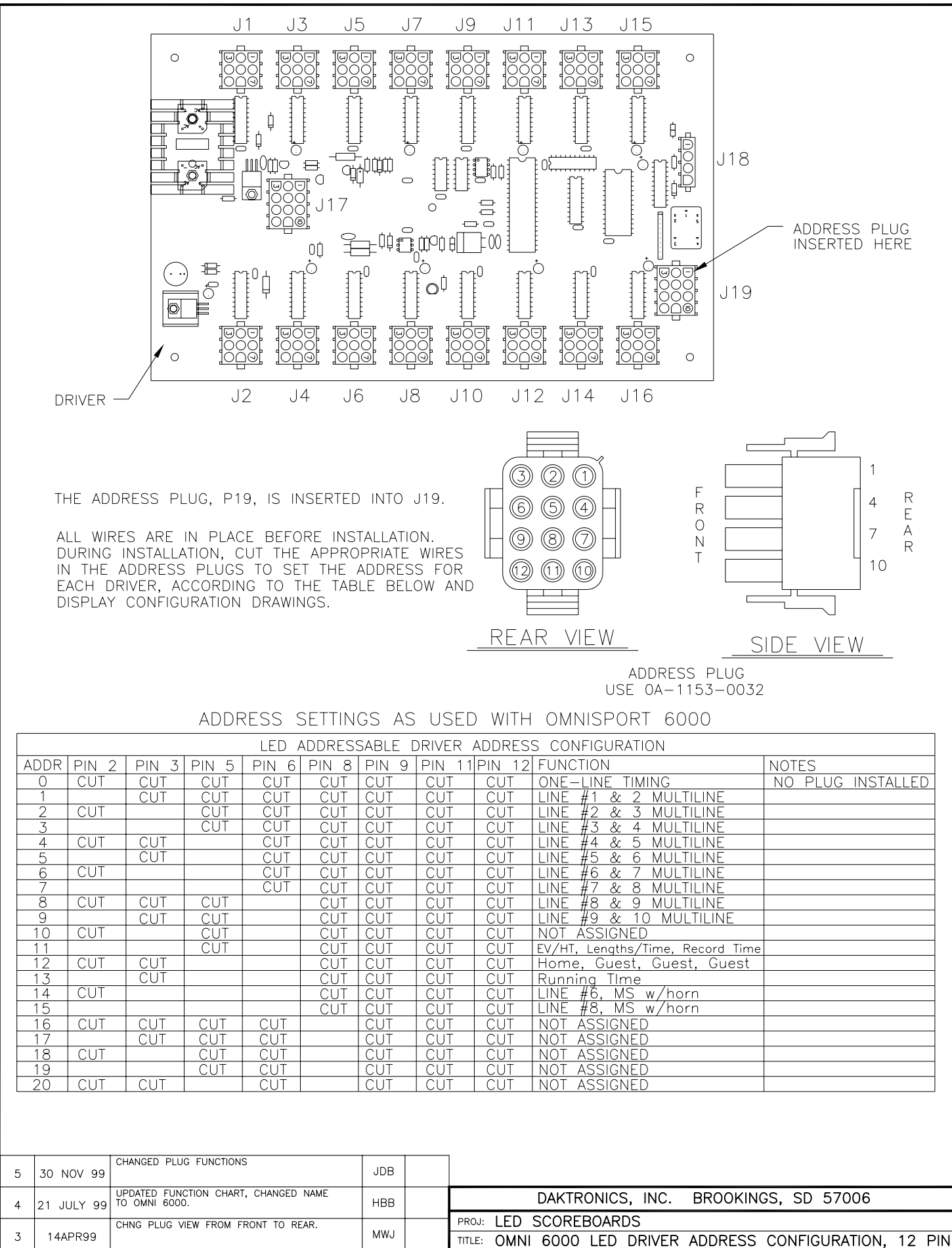

 14APR99
 MWJ
 MWJ
 TITLE:
 OMNI 6000 LED DRIVER ADDRESS CONFIGURATION, 12 PIN

 04 JAN 99
 OF THE PLUG
 DDL
 DDL
 DESCRIPTION

 DATE
 DESCRIPTION
 BY
 APPR. BY:
 1153-R06A-87409

2

REV.

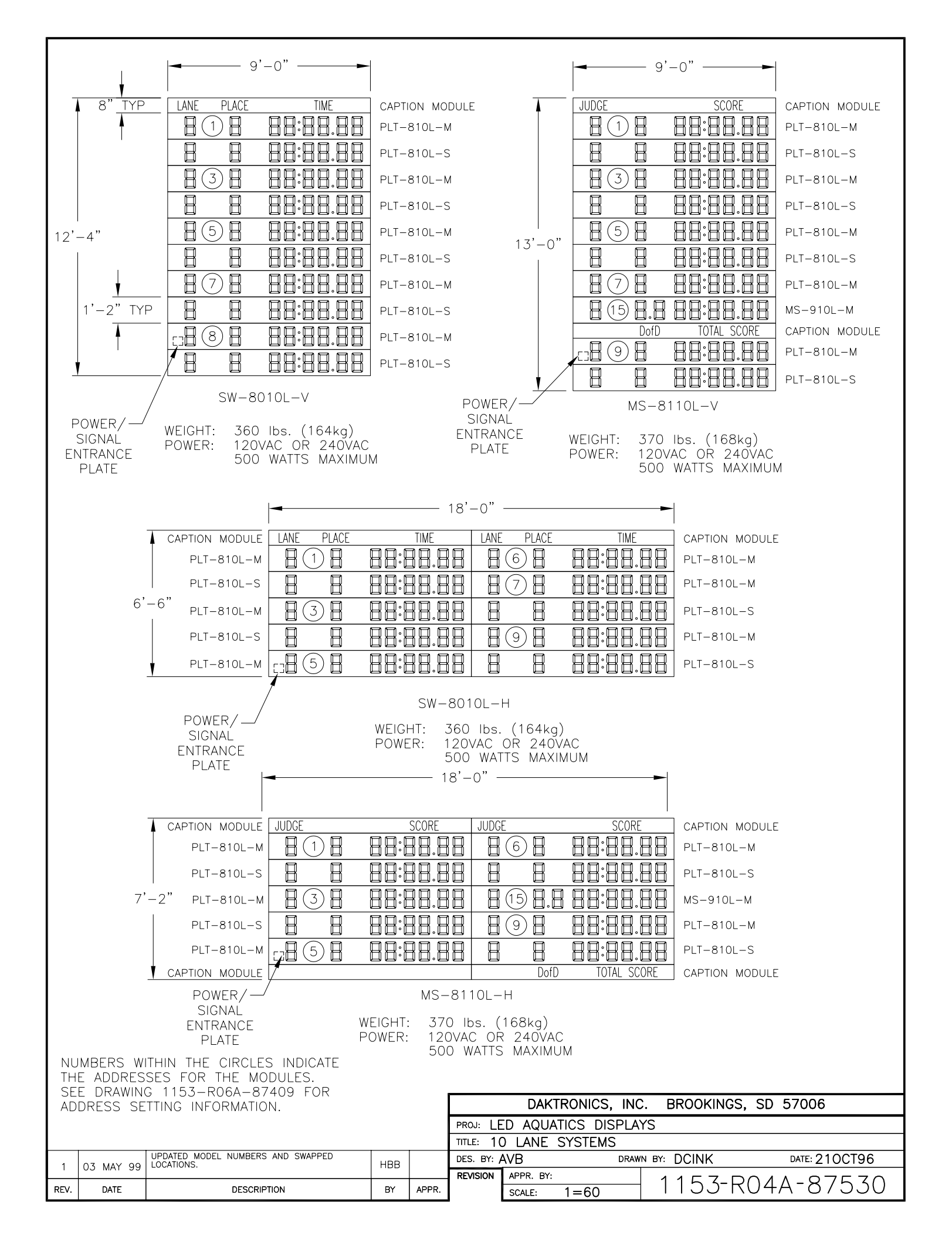

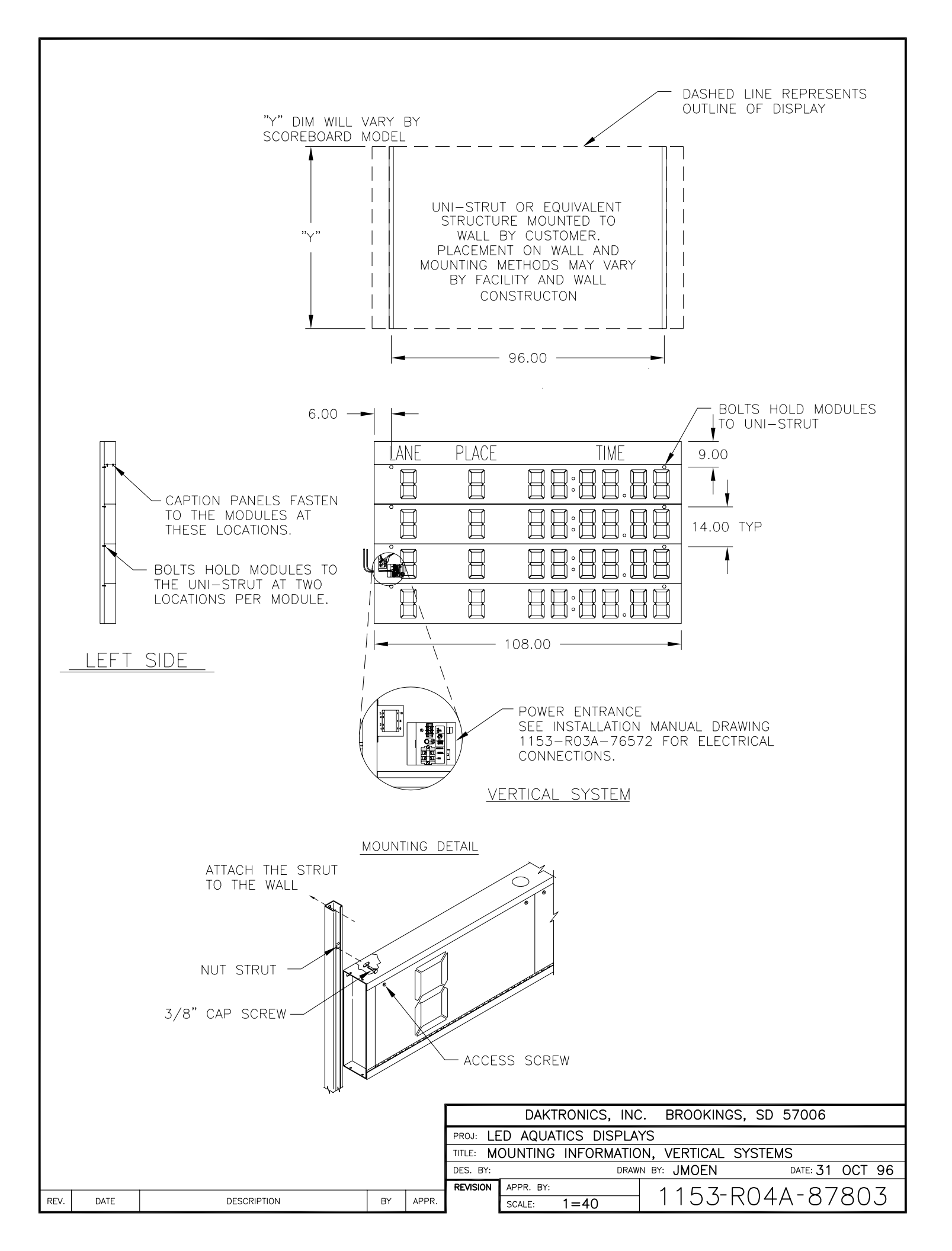

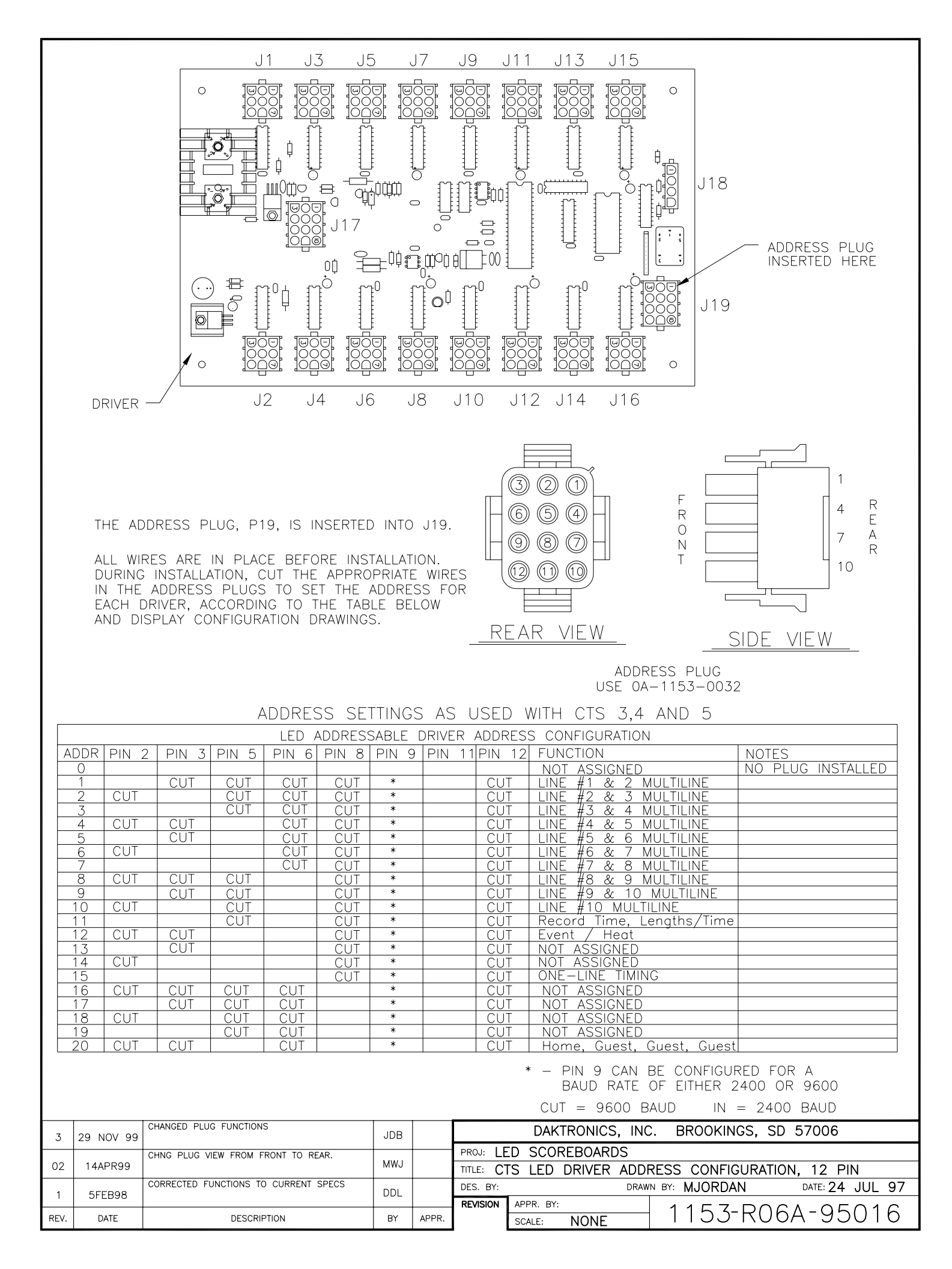

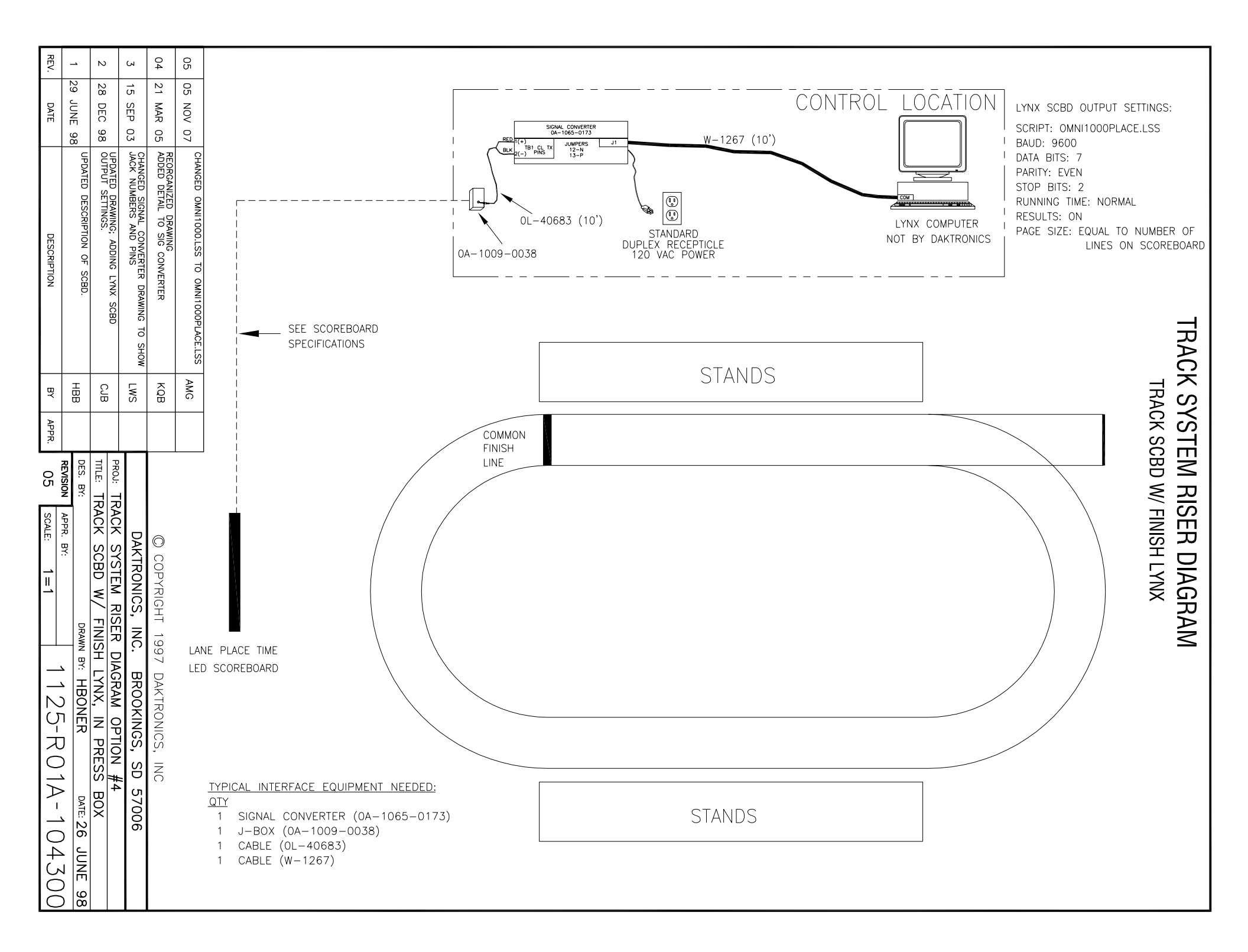

|                                                   | ENTRANC<br>PLATE                                                                                                    | E-                                                                                                    | DISPLAY                                                                                                    |
|---------------------------------------------------|----------------------------------------------------------------------------------------------------|----------------------------------------------------------------------------------------------------|----------------------------------------------------------------------------------------------------|
| TO ENTRANCE<br>PLATE<br>1/4" PHONE<br>JACK<br>120 | +RED<br>-BLK<br>JUNCTION<br>BOX<br>20'=0A-115                                                                                                    | <u>BLE</u><br>5–0002                                                                                                    | OMEGA<br>TIMER                                                                                                    |
| OR<br>240                                         | MODEL         ON           SW-810L         SE           SW-4810L-V         MU           SW-4810L-V         MU           SW-6410L-V         MU           SW-6410L-V         MU           SW-6410L-V         MU           SW-6410L-V         MU           SW-6510L-V         MU           SW-8010L-V         MU           SW-8010L-V         MU           SW-8010L-V         MU           SW-8010L-V         MU           SW-8010L-V         MU           SW-8010L-V         SE           MS-6510L-H         SE           MS-6510L-V         SE           MS-6510L-H         SE           MS-8110L-V         SE           MS-8110L-H         SE           HG-610L-S         SE           RT-610L         SE           LRT-810L         SE | AEGA TIMERS<br>E NOTE 1<br>JLTI-LINE<br>JLTI-LINE<br>JLTI-LINE<br>JLTI-LINE<br>JLTI-LINE<br>JLTI-LINE<br>T AVAILABLE<br>E NOTE 2<br>E NOTE 2<br>E NOTE 2<br>E NOTE 2<br>E NOTE 2<br>E NOTE 2<br>E NOTE 2<br>E NOTE 2<br>E NOTE 3<br>E NOTE 3<br>E NO | NOTES:<br>1. SET ADDRESS TO 1.<br>2. OPERATES IN SWIM MODE ONLY.<br>3. FOR OSM6, USE ALLSPORT 4000<br>CONTROLLER IN CODE 244.                                                                                                    |
| REV. DATE                                         | DESCRIPTION                                                                                                    | BY APPR.                                                                                                    | DAKTRONICS, INC. BROOKINGS, SD 57006         PROJ:       LED SCOREBOARDS         TITLE:       AQUATICS LED, ARES OR OSM6 LAYOUT DIAGRAM         DES.       BY:         JWARNE       DRAWN BY:         REVISION       APPR. BY:         SCALE:       NONE |

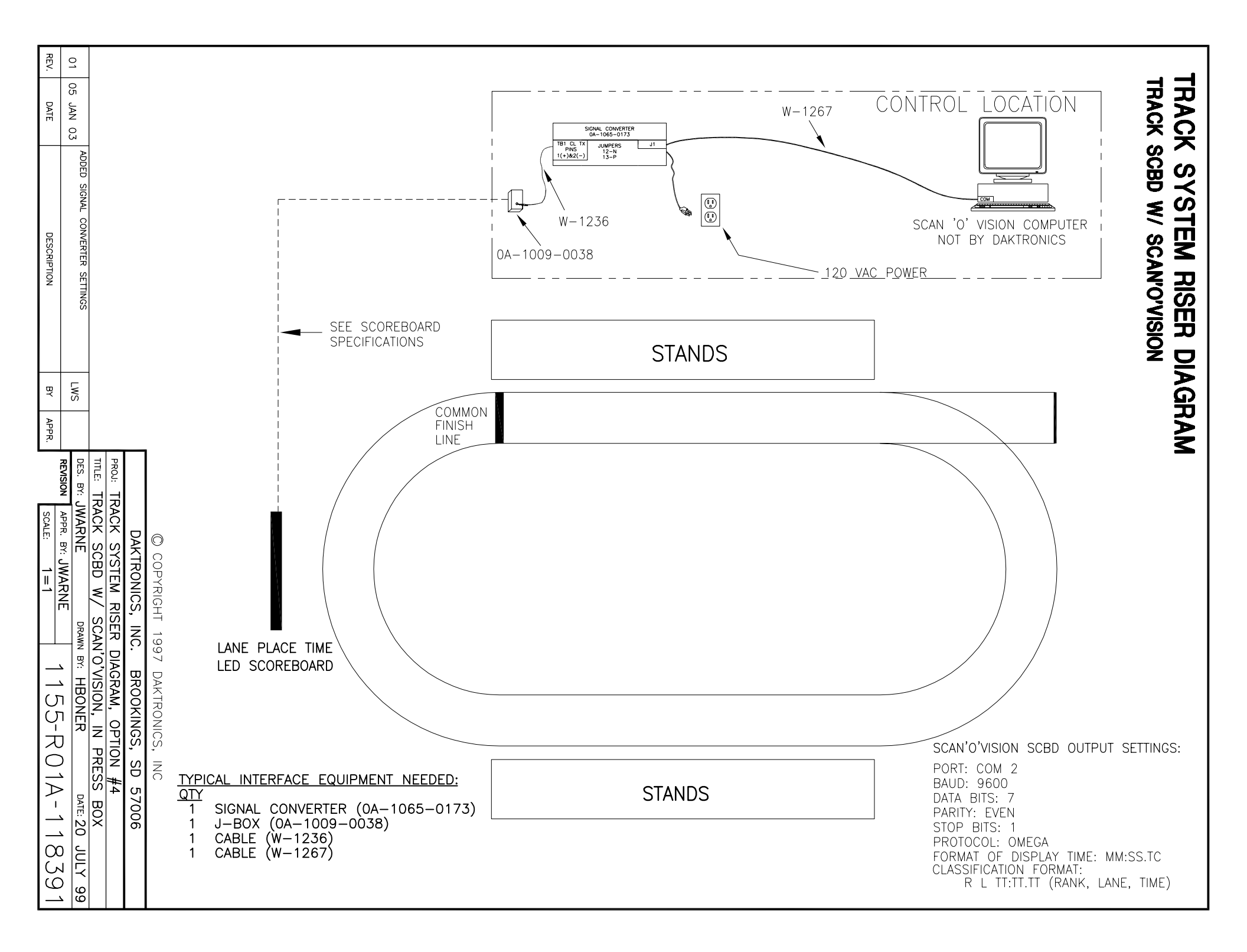

| $\frac{120V \text{ AC}}{OR}$ $\frac{120V \text{ AC}}{OR}$ $240V \text{ AC}$ $\frac{RED + RED}{BLK - BLK}$ $\frac{BLK - BLK}{JUNCTION}$ $\frac{1}{4}$                                                                                                    | DISPLAY<br>DISPLAY<br>SCBD J-BOX<br>0A-1009-0038                                                                                                    |
|----------------------------------------------------------------------------------------------------|----------------------------------------------------------------------------------------------------|
| I20V AC         OR         240V AC         SW-810L         MULTI-LINE         SW-4810L-V         MULTI-LINE         SW-4810L-H         MULTI-LINE         SW-6410L-V         SW-6410L-H         SW-8010L-H         MULTI-LINE         SW-8010L-H         MULTI-LINE         SW-8010L-V         SW-8010L-V         SW-8010L-H         MULTI-LINE         SW-8010L-V         SW-8010L-H         MULTI-LINE         SW-8010L-V         SW-8010L-H         MULTI-LINE         SW-8010L-V         SW-8010L-V         SW-8010L-H         MULTI-LINE         SW-8010L-V         SW-8010L-H         MULTI-LINE         SW-8010L-H         MULTI-LINE         SW-8010L-H         MULTI-LINE         SW-8010L-H         MULTI-LINE         SW-8010L-H         MULTI-LINE         SW-8010L-H         MULTI-LINE         SW-8010L-H         MULTI-LINE         SW-8010L-H         MULTI-L | NOTES:<br>1. OPERATES IN SWIM MODE ONLY.                                                                                                    |
| MS-4410L-V     SEE NOTE 1       MS-6510L-V     SEE NOTE 1       MS-6510L-H     SEE NOTE 1       MS-8110L-V     SEE NOTE 1       MS-8110L-H     SEE NOTE 1       MS-8110L-H     SEE NOTE 1       MS-610L-H     SEE NOTE 1       MS-610L-H     SEE NOTE 1       MS-610L-H     SEE NOTE 1       HG-610L-M     MULTI-LINE       HG-610L-S     MULTI-LINE       RT-610L     MULTI-LINE       LRT-810L     MULTI-LINE       RT-610L     MULTI-LINE                                                                                                    | DAKTRONICS, INC.       BROOKINGS, SD 57006         PROJ:       LED         SCOREBOARDS       ITTLE:         TITLE:       AQUATICS       LED, CTS         DES. BY:       JWARNE       DATE: 20         REVISION       APPR. BY:       JWARNE         SCALE:       NONE       1153-R03A-1183392 |

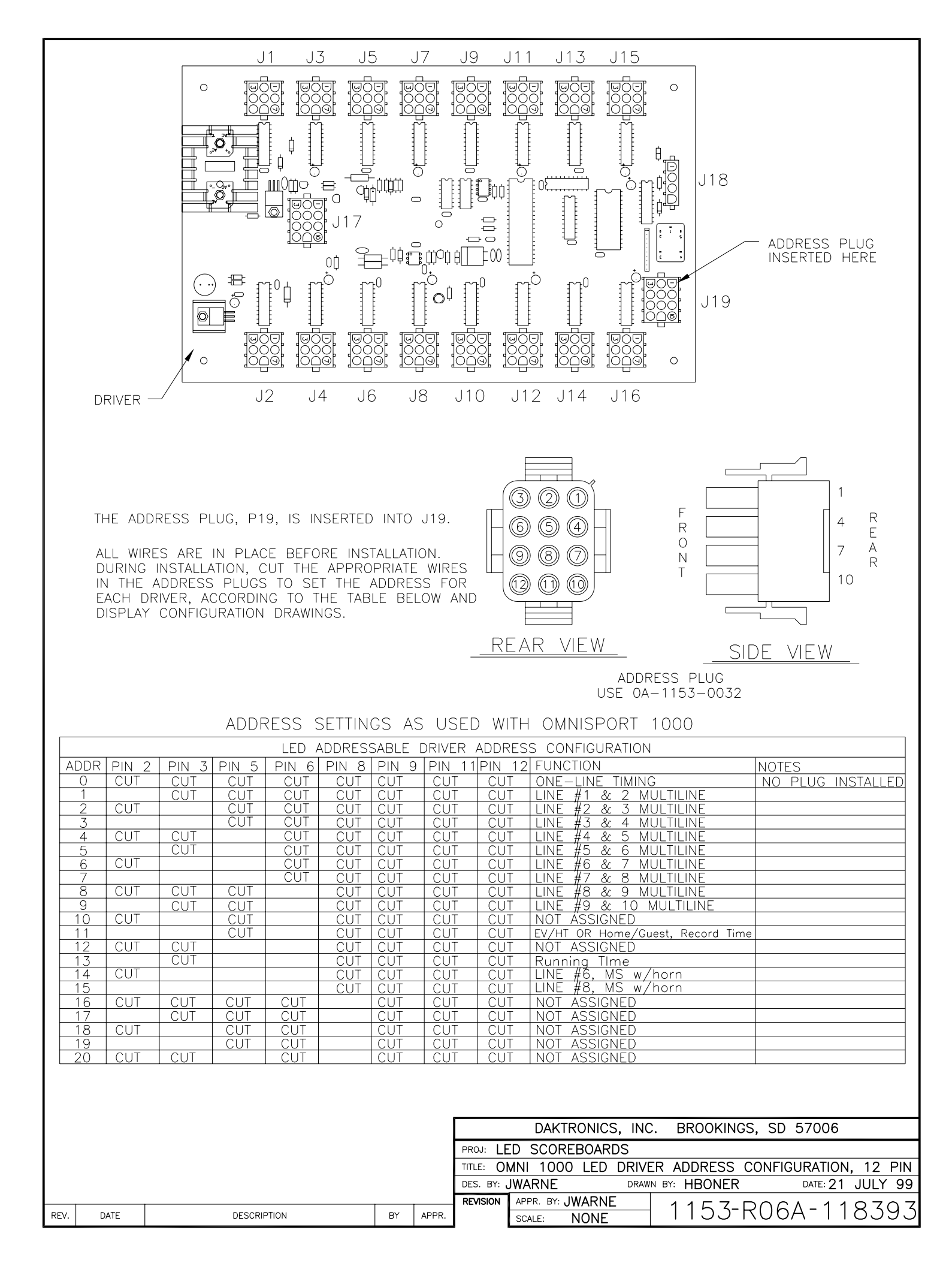

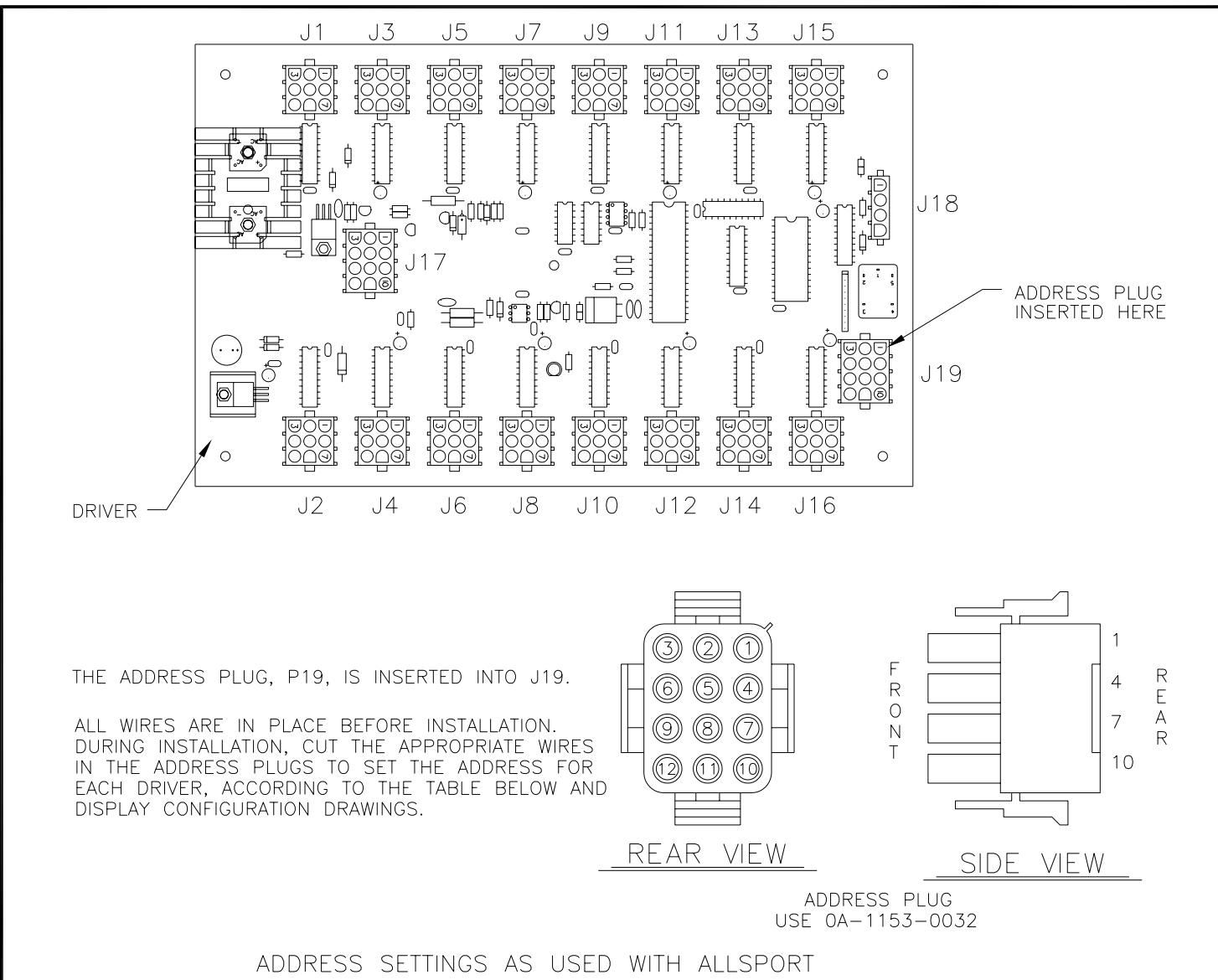

|          | LED ADDRESSABLE DRIVER ADDRESS CONFIGURATION |           |        |       |       |                                       |       |             |                              |                       |  |
|----------|----------------------------------------------|-----------|--------|-------|-------|---------------------------------------|-------|-------------|------------------------------|-----------------------|--|
| A        | DDR PIN 2                                    | 2   PIN 3 | PIN 5  | PIN 6 | PIN 8 | PIN 9                                 | PIN   | 11PIN       | 12 FUNCTION                  | NOTES                 |  |
|          | 0 CUT                                        | CUT       | CUT    | CUT   | CUT   | CUT                                   | CUT   | · CU        | NOT ASSIGNED                 | NO PLUG INSTALLED     |  |
|          | 1                                            | CUT       | CUT    | CUT   | CUT   | CUT                                   | CUT   | · CU        | NOT ASSIGNED                 |                       |  |
|          | 2 CUT                                        |           | CUT    | CUT   | CUT   | CUT                                   | CUT   | · CU        | NOT ASSIGNED                 |                       |  |
|          | 3                                            |           | CUT    | CUT   | CUT   | CUT                                   | CUT   | . <u>CU</u> | NOT ASSIGNED                 |                       |  |
|          | 4 CUT                                        | CUT       |        | CUT   | CUT   | CUT                                   | CUT   | CU          | NOT ASSIGNED                 |                       |  |
|          | 5                                            | CUT       |        | CUT   | CUT   | CUT                                   | CUT   | CU          | NOT ASSIGNED                 |                       |  |
|          | <u>6 CUT</u>                                 |           |        | CUT   | CUT   | CUT                                   | CUT   | · CU        | NOT ASSIGNED                 |                       |  |
|          | 7                                            |           |        | CUT   | CUT   | CUT                                   | CUT   | · CU        | NOT ASSIGNED                 |                       |  |
|          | <u>8   CUT</u>                               |           | CUT    |       | CUT   | CUT                                   |       | CU          | NOT ASSIGNED                 |                       |  |
|          | 9                                            |           | CUT    |       | CUT   |                                       |       | CU          | NOT ASSIGNED                 |                       |  |
|          | <u>IO   CUT</u>                              |           |        |       | CUT   |                                       |       | CU          | NOT ASSIGNED                 |                       |  |
|          |                                              |           |        |       | CUT   |                                       |       |             | EV/HT, Lengths, Record Time  |                       |  |
|          |                                              |           |        |       |       |                                       |       |             | Home, Guest, Guest, Guest    | 001201 4              |  |
| 1        |                                              |           |        |       |       |                                       |       |             | NOT ASSIGNED                 |                       |  |
|          |                                              |           |        |       | CUI   |                                       |       |             | NOT ASSIGNED                 |                       |  |
|          |                                              |           |        | OUT   | CUT   |                                       |       |             | NOT ASSIGNED                 |                       |  |
|          |                                              |           |        |       |       |                                       |       |             | INUT ASSIGNED                |                       |  |
| $\vdash$ |                                              |           |        |       |       |                                       |       |             | INUL ASSIGNED                |                       |  |
| $\vdash$ |                                              |           |        |       |       |                                       |       |             |                              |                       |  |
|          |                                              |           |        |       |       |                                       |       |             | NUT ASSIGNED                 |                       |  |
| 4        | 20 [ [ [ [ [ [                               |           |        | CUI   |       |                                       |       |             | I NUT ASSIGNED               |                       |  |
|          |                                              |           |        |       |       |                                       |       |             |                              |                       |  |
|          |                                              |           |        |       |       |                                       |       |             | DAKTRONICS, INC. BROOKING    | SS, SD 57006          |  |
|          |                                              |           |        |       |       |                                       |       | PROJ: LE    | D SCOREBOARDS                |                       |  |
|          |                                              |           |        |       |       |                                       |       | TITLE: A    | 'S 4000, CODE 244, LED DR. A | DDRESS CONFIG., 12 PI |  |
|          |                                              |           |        |       |       |                                       |       | DES. BY:    | WARNE DRAWN BY: HBONER       | DATE: 21 JULY 99      |  |
|          |                                              |           |        |       |       | , , , , , , , , , , , , , , , , , , , |       | REVISION    | APPR. BY: JWARNE 1153-       | DOGA-11830            |  |
| REV.     | DATE                                         |           | DESCRI | PTION |       | BY                                    | APPR. |             | SCALE: NONE                  | <u>ruua 110392</u>    |  |

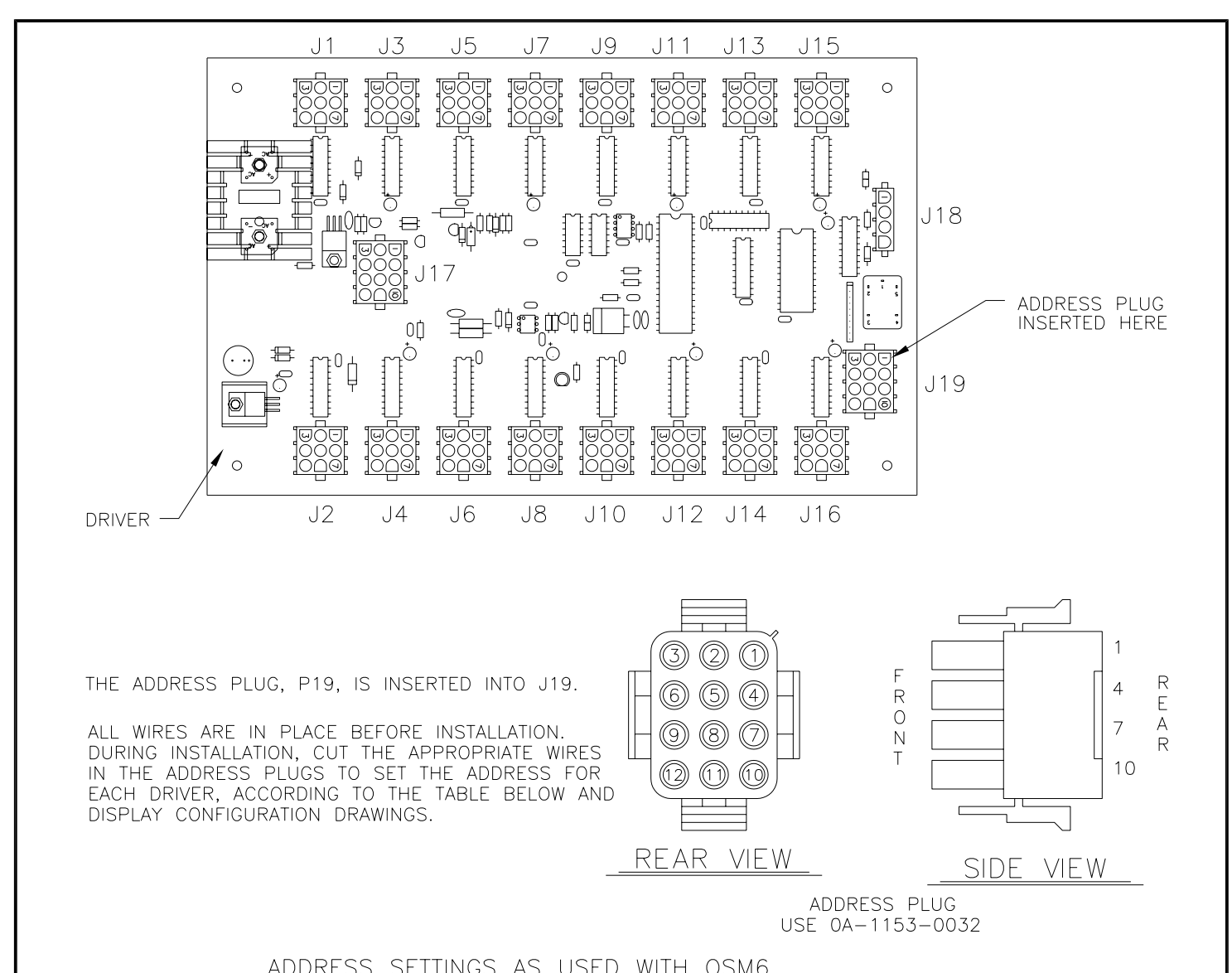

|      |        |     |       | RUDI    | (     |        | 00 // | 5 0.  |          |           |              |               |                |           |
|------|--------|-----|-------|---------|-------|--------|-------|-------|----------|-----------|--------------|---------------|----------------|-----------|
|      |        |     |       |         | LED / | ADDRES | SABLE | DRIVE | ER ADDF  | ESS CC    | NFIGURATION  | 1             |                |           |
| AD   | DR PIN | 2 F | PIN 3 | PIN 5   | PIN 6 | PIN 8  | PIN 9 | ) PIN | 11 PIN   | 12 FUN    | CTION        |               | NOTES          |           |
| (    | D CUT  |     | CUT   | CUT     | CUT   | CUT    | CUT   | CU.   | T CU     | t not     | ASSIGNED     |               |                |           |
|      | 1      |     | CUT   | CUT     | CUT   | CUT    | CUT   | CU.   | T CU     | t line    | #1 & 2 M     | ULTILINE      |                |           |
|      | 2 CUT  |     |       | CUT     | CUT   | CUT    | CUT   | CU.   | T CU     | t line    | #2 & 3 M     | ULTILINE      |                |           |
|      | 3      |     |       | CUT     | CUT   | CUT    | CUT   | CŪ.   | T CU     | T LINE    | #3 & 4 M     | ULTILINE      |                |           |
|      | 4 CUT  |     | CUT   |         | CUT   | CUT    | CUT   | CŪ.   | T CU     | T LINE    | #4 & 5 M     | ULTILINE      |                |           |
|      | 5      |     | CUT   |         | CUT   | CUT    | CUT   | CU.   | T CU     | t line    | #5 & 6 M     | ULTILINE      |                |           |
|      | 5 CUT  |     |       |         | CUT   | CUT    | CUT   | CU.   | T CU     | t line    | #6 & 7 M     | ULTILINE      |                |           |
|      | 7      |     |       |         | CUT   | CUT    | CUT   | CU.   | T CU     | t line    | #7 & 8 M     | ULTILINE      |                |           |
|      | B CUT  |     | CUT   | CUT     |       | CUT    | CUT   | CU.   | T CU     | t line    | #8 & 9 M     | ULTILINE      |                |           |
|      | 9      |     | CUT   | CUT     |       | CUT    | CUT   | CU.   | T CU     | t line    | #9 & 10      | MULTILINE     |                |           |
| 1    | O CUT  |     |       | CUT     |       | CUT    | CUT   | CU.   | T CU     | t NOT     | ÁSSIGNED     |               |                |           |
| 1    | 1      |     |       | CUT     |       | CUT    | CUT   | CU.   | T CU     | T NOT     | ASSIGNED     |               |                |           |
| 1    | 2 CUT  |     | CUT   |         |       | CUT    | CUT   | CU.   | T CU     | t not     | ASSIGNED     |               |                |           |
| 1    | 3      |     | CUT   |         |       | CUT    | CUT   | CU.   | T CU     | t not     | ASSIGNED     |               |                |           |
| 1    | 4 CUT  |     |       |         |       | CUT    | CUT   | CU.   | T CU     | t not     | ASSIGNED     |               |                |           |
| 1    | 5      |     |       |         |       | CUT    | CUT   | CU.   | T CU     | t not     | ASSIGNED     |               |                |           |
| 1    | 6 CUT  |     | CUT   | CUT     | CUT   |        | CUT   | CU.   | T CU     | t NOT     | ASSIGNED     |               |                |           |
| 1    | 7      |     | CUT   | CUT     | CUT   |        | CUT   | CU.   | T CU     | t NOT     | ASSIGNED     |               |                |           |
| 1    | 8 CUT  |     |       | CUT     | CUT   |        | CUT   | CU.   | T CU     | T NOT     | ASSIGNED     |               |                |           |
| 1    | 9      |     |       | CUT     | CUT   |        | CUT   | CU.   | T CU     | T NOT     | ASSIGNED     |               |                |           |
| 2    | O CUT  |     | CUT   |         | CUT   |        | CUT   | CU.   | T CU     | T NOT     | ASSIGNED     |               |                |           |
|      |        |     |       |         |       |        |       |       |          |           |              |               |                |           |
|      |        |     |       |         |       |        |       |       |          | DAK       | TRONICS, INC | C. BROOKIN    | GS, SD 57006   |           |
|      |        |     |       |         |       |        |       |       | PROJ:    | D SCOF    | REBOARDS     |               |                |           |
|      |        |     |       |         |       |        |       |       | TITLE: 0 | SM6 LED   | DRIVER AD    | DRESS CONF    | FIGURATION, 12 | PIN       |
|      |        |     |       |         |       |        |       |       | DES. BY: | JWARNE    | DRAW         | IN BY: HBONEF | R DATE: 2      | 1 JULY 99 |
|      |        |     |       |         |       |        |       |       | REVISION | APPR. BY: | JWARNE       | 4457          |                | 40700     |
| REV. | DATE   |     |       | DESCRIP | TION  |        | BY    | APPR. |          | SCALE:    | NONE         | 1153          | -KU6A-1        | 18396     |

|      |      |             |    |       | REVISION | APPR. BY: JWARNE |                 |
|------|------|-------------|----|-------|----------|------------------|-----------------|
| REV. | DATE | DESCRIPTION | BY | APPR. |          | SCALE: NONE      | 1153-R06A-11839 |

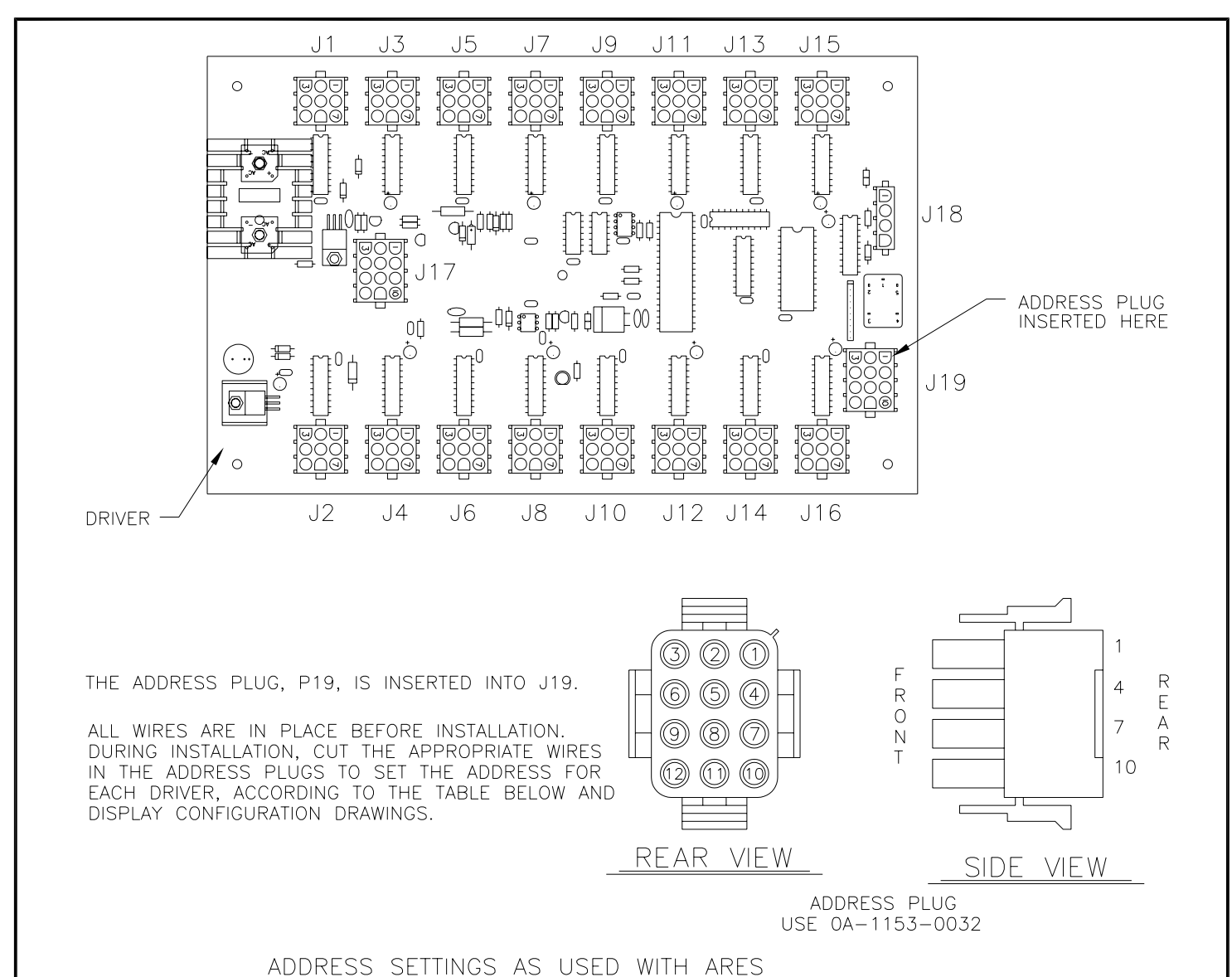

|      | LED ADDRESSABLE DRIVER ADDRESS CONFIGURATION |       |        |       |       |       |                 |             |               |                       |                    |            |                |
|------|----------------------------------------------|-------|--------|-------|-------|-------|-----------------|-------------|---------------|-----------------------|--------------------|------------|----------------|
| ADDR | PIN 2                                        | PIN 3 | PIN 5  | PIN 6 | PIN 8 | PIN 9 | PIN             | 11 PIN      | 12 FUN        | ICTION                |                    | NOTES      |                |
| 0    | CUT                                          | CUT   | CUT    | CUT   | CUT   | CUT   | CU              | r cu        | T NO          | ASSIGNED              |                    | NO PLUG    | ) INSTALLED    |
| 1    |                                              | CUT   | CUT    | CUT   | CUT   | CUT   | CU              | r cu        | T LIN         | E#1&2M                | IULTILINE          |            |                |
| 2    | CUT                                          |       | CUT    | CUT   | CUT   | CUT   | CU              | r cu        | t lin         | <u>= #2 &amp; 3 M</u> | IULTILINE          |            |                |
| 3    |                                              |       | CUT    | CUT   | CUT   | CUT   | <u> </u>        | r cu        | t lin         | <u>= #3 &amp; 4 M</u> | IULTILINE          |            |                |
| 4    | CUT                                          | CUT   |        | CUT   | CUT   | CUT   | <u> </u>        | r <u>cu</u> | t lini        | <u>= #4 &amp; 5 M</u> | IULTILINE          |            |                |
| 5    |                                              | CUT   |        | CUT   | CUT   | CUT   | <u> </u>        | r <u>cu</u> | t lini        | <u>= #5 &amp; 6 M</u> | IULTILINE          |            |                |
| 6    |                                              |       |        | CUT   | CUT   | CUT   | CU.             | r cu        | t lini        | <u>= #6 &amp; 7 M</u> | IULTILINE          |            |                |
| 7    |                                              |       |        | CUT   | CUT   | CUT   | CU.             | r cu        | t lini        | <u>= #7 &amp; 8 M</u> | IULTILINE          |            |                |
| 8    |                                              |       | CUT    |       | CUT   | CUT   | CU.             | r cu        | t lini        | <u>= #8 &amp; 9 M</u> | IULTILINE          |            |                |
| 9    |                                              | CUT   | CUT    |       | CUT   | CUT   | CU.             | r cu        | t lini        | <u> </u>              | MULTILINE          |            |                |
| 10   |                                              |       | CUT    |       | CUT   | CUT   | <u> </u>        | r cu        | <u>t   NO</u> | F ASSIGNED            |                    |            |                |
| 11   |                                              |       | CUT    |       | CUT   | CUT   | <u> </u>        | r cu        | T EV/I        | HT, Lengths/Rec       | cord Time          |            |                |
| 12   |                                              |       |        |       | CUT   | CUT   | CU              |             | T Hor         | <u>ne, Guest, G</u>   | <u>uest, Guest</u> |            |                |
| 13   |                                              | CUT   |        |       | CUT   | CUT   | CU <sup>-</sup> | r cu        | <u>T Rur</u>  | ining Tlme            |                    |            |                |
| 14   |                                              |       |        |       | CUT   | CUT   | CU <sup>-</sup> | r cu        | <u>t   NO</u> | F ASSIGNED            |                    |            |                |
| 15   |                                              |       |        |       | CUT   | CUT   | CU <sup>-</sup> | r cu        | <u>t   NO</u> | F ASSIGNED            |                    |            |                |
| 16   |                                              | CUT   | CUT    | CUT   |       | CUT   | CU              |             | T NO          | <u>assigned</u>       |                    |            |                |
| 17   |                                              |       | CUT    | CUT   |       | CUT   |                 |             | T NO          | <u>f Assigned</u>     |                    |            |                |
| 18   |                                              |       | CUT    | CUT   |       | CUT   |                 |             | <u>t   NO</u> | <u>f Assigned</u>     |                    |            |                |
| 19   |                                              |       | CUT    | CUT   |       | CUT   |                 |             | <u>t   NO</u> | <u>f assigned</u>     |                    |            |                |
| 20   |                                              |       |        | CUT   |       | CUT   |                 |             | t   NO        | <u>f assigned</u>     |                    |            |                |
|      |                                              |       |        |       |       |       |                 |             |               |                       |                    |            |                |
|      |                                              |       |        |       |       |       |                 |             | DAk           | TRONICS, INC          | C. BROOKIN         | GS, SD 57  | 006            |
|      |                                              |       |        |       |       |       |                 | PROJ: LE    | D SCO         | REBOARDS              |                    |            |                |
|      |                                              |       |        |       |       |       |                 | TITLE: AF   | RES LFI       | D DRIVER AD           | DRESS CONF         | IGURATION. | 12 PIN         |
|      |                                              |       |        |       |       |       |                 | DES. BY:    | JWARNE        | DRAV                  | N BY: HBONER       | λ D4       | ATE: 21 JULY 9 |
|      |                                              |       |        |       |       |       |                 | REVISION    | APPR. BY      | JWAREN                | 1157               |            | 11070          |
| REV. | DATE                                         |       | DESCRI | PTION |       | BY    | APPR.           |             | SCALE:        | NONE                  | 1 1 1 5 5          | -Κυρά      | -11838         |

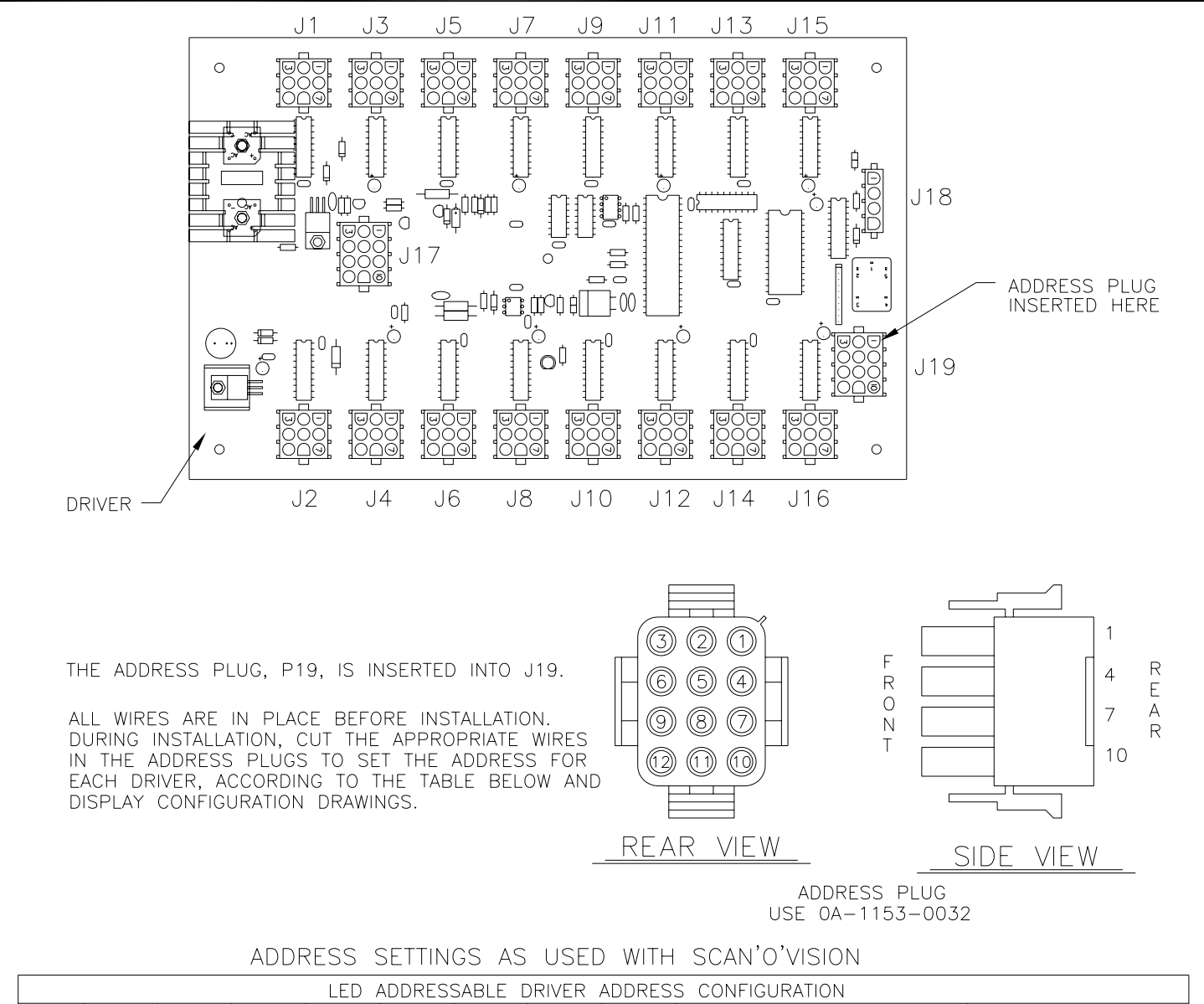

| ADDR         PIN         2         PIN         5         PIN         6         PIN         2         PIN         CUT         CUT                                                                                                    |     | LED ADDRESSABLE DRIVER ADDRESS CONFIGURATION |       |       |        |       |       |       |       |           |                                                 |
|----------------------------------------------------------------------------------------------------|-----|----------------------------------------------|-------|-------|--------|-------|-------|-------|-------|-----------|-------------------------------------------------|
| O     CUT     CUT     CUT     CUT     CUT     CUT     CUT     CUT       1     CUT     CUT     CUT     CUT     CUT     CUT     CUT     CUT     CUT       3     C     CUT     CUT     C                                                                                                    |     | ADDR                                         | PIN 2 | PIN 3 | PIN 5  | PIN 6 | PIN 8 | PIN 9 | PIN   | 11PIN     | 12 FUNCTION NOTES                               |
| 1     CUT     CUT                                                                                                    |     | 0                                            | CUT   | CUT   | CUT    | CUT   | CUT   | CUT   | CUT   | r CU      | T NOT ASSIGNED                                  |
| 2     CUT     CUT                                                                                                    |     | 1                                            |       | CUT   | CUT    | CUT   | CUT   | CUT   |       | r cu      | T LINE #1 & 2 MULTILINE                         |
| 3                                                                                                    |     | 2                                            | CUT   |       | CUT    | CUT   | CUT   | CUT   | CUT   | r cu      | T LINE #2 & 3 MULTILINE                         |
| 4     CUT     CUT     CUT     CUT     CUT     LINE     #4 & 5     MULTILINE       5     CUT     CUT     CUT     CUT     CUT     CUT     LINE     #5 & 6     MULTILINE       6     CUT     CUT     CUT     CUT     CUT     LINE     #6 & 7     MULTILINE       7     -     -     CUT     CUT     CUT     CUT     LINE     #7 & 8     MULTILINE       9     CUT     CUT     CUT     CUT     CUT     CUT     LINE     #8 & 9     MULTILINE       10     CUT     CUT     CUT     CUT     CUT     CUT     NOT     ASSIGNED       11     CUT     CUT     CUT     CUT     CUT     NOT     ASSIGNED       12     CUT     CUT     CUT     CUT     CUT     CUT     NOT     ASSIGNED       13     CUT     CUT     CUT     CUT     CUT     NOT     ASSIGNED     Interval       14     CUT     CUT     CUT     CUT     CUT     CUT     CUT     NOT       15     CUT     CUT     CUT     CUT     CUT     CUT     NOT     ASSIGNED       16     CUT     CUT     CUT     CUT     CUT                                                                                                    |     | 3                                            |       |       | CUT    | CUT   | CUT   | CUT   | CUT   | r cu      | T LINE #3 & 4 MULTILINE                         |
| S     CUT     CUT     CUT     CUT     CUT     LINE     #5 & 6 & MULTILINE       6     CUT     CUT     CUT     CUT     CUT     CUT     LINE     #7 & 8 & MULTILINE       7     -     CUT     CUT     CUT     CUT     CUT     LINE     #7 & 8 & MULTILINE       8     CUT     CUT     CUT     CUT     CUT     CUT     LINE     #9 & 10 MULTILINE       9     CUT     CUT     CUT     CUT     CUT     CUT     LINE     #9 & 10 MULTILINE       10     CUT     CUT     CUT     CUT     CUT     LINE     #9 & 10 MULTILINE       11                                                                                                    |     | 4                                            | CUT   | CUT   |        | CUT   | CUT   | CUT   | CUI   | r cu      | T LINE #4 & 5 MULTILINE                         |
| 6     CUT     CUT                                                                                                    |     | 5                                            |       | CUT   |        | CUT   | CUT   | CUT   |       | r cu      | T LINE #5 & 6 MULTILINE                         |
| 7     CUT     CUT                                                                                                    |     | 6                                            | CUT   |       |        | CUT   | CUT   | CUT   |       | r cu      | T LINE #6 & 7 MULTILINE                         |
| 8     CUT     CUT                                                                                                    | L   | 7                                            |       |       |        | CUT   | CUT   | CUT   |       | <u> </u>  | T LINE #7 & 8 MULTILINE                         |
| 9     CUT     CUT                                                                                                    | L   | 8                                            | CUT   | CUT   | CUT    |       | CUT   | CUT   |       | <u> </u>  | T LINE #8 & 9 MULTILINE                         |
| Ind     CUT     CUT <td></td> <td>9</td> <td></td> <td>CUT</td> <td>CUT</td> <td></td> <td>CUT</td> <td>CUT</td> <td></td> <td>r cu</td> <td>T LINE #9 &amp; 10 MULTILINE</td>                                                                                                    |     | 9                                            |       | CUT   | CUT    |       | CUT   | CUT   |       | r cu      | T LINE #9 & 10 MULTILINE                        |
| 11       CUT       CUT       CUT       CUT       CUT       NOT       ASSIGNED         12       CUT       CUT       CUT       CUT       CUT       CUT       NOT       ASSIGNED         13       CUT       CUT       CUT       CUT       CUT       CUT       NOT       ASSIGNED         14       CUT       CUT       CUT       CUT       CUT       CUT       NOT       ASSIGNED         15       CUT       CUT       CUT       CUT       CUT       NOT       ASSIGNED         16       CUT       CUT       CUT       CUT       CUT       CUT       NOT       ASSIGNED         18       CUT       CUT       CUT       CUT       CUT       CUT       CUT       NOT       ASSIGNED         20       CUT       CUT       CUT       CUT       CUT       CUT       CUT       NOT       ASSIGNED         20       CUT       CUT       CUT       CUT       CUT       CUT       NOT       ASSIGNED       Intel       DAKTRONICS, INC.       BROOKINGS, SD       57006         PROJ:       LED       SCOREBOARDS       Intel       SCALE       NONE       NOTE       1153-RO6A - 11839                                                                                                    |     | 10                                           | CUT   |       | CUT    |       | CUT   | CUT   |       | r cu      | T NOT ASSIGNED                                  |
| 12       CUT       CUT       CU                                                                                                    |     | 11                                           |       |       | CUT    |       | CUT   | CUT   |       | r cu      | T NOT ASSIGNED                                  |
| 13       CUT       CUT       CUT       CUT       CUT       CUT       NOT ASSIGNED         14       CUT       CUT       CUT       CUT       CUT       CUT       ASSIGNED       Image: Cut and assigned and assigned and a                   |     | 12                                           | CUT   | CUT   |        |       | CUT   | CUT   |       | r cu      | T NOT ASSIGNED                                  |
| 14       CUI       CUT       CUT       CUT       NOT       ASSIGNED         15       CUT       CUT       CUT       CUT       NOT       ASSIGNED       Image: State in the state in the state in the |     | 13                                           |       | CUT   |        |       | CUT   | CUT   |       | r cu      | T NOT ASSIGNED                                  |
| 15       CUT       CUT       CUT       CUT       NOT       ASSIGNED         16       CUT       CUT       CUT       CUT       CUT       NOT       ASSIGNED         17       CUT       CUT       CUT       CUT       CUT       CUT       NOT       ASSIGNED         18       CUT       CUT       CUT       CUT       CUT       CUT       CUT       NOT       ASSIGNED         19       CUT       CUT       CUT       CUT       CUT       CUT       NOT       ASSIGNED         20       CUT       CUT       CUT       CUT       CUT       CUT       NOT       ASSIGNED         20       CUT       CUT       CUT       CUT       CUT       CUT       NOT       ASSIGNED         20       CUT       CUT       CUT       CUT       CUT       CUT       NOT       ASSIGNED         DAKTRONICS, INC.       BROOKINGS, SD       57006         PROJ:       LED       SCOREBOARDS       TITLE:       SCAN'O'VISION       LED       DRIVER       ADDRESS       CONFIG., 12       PIN         DESCRIPTION       BY       APPR.       MARNE       1       1       1       1 </td <td></td> <td>14</td> <td>CUI</td> <td></td> <td></td> <td></td> <td>CUT</td> <td>CUT</td> <td>CUT</td> <td>r cu</td> <td>T NOT ASSIGNED</td>                                                                                                    |     | 14                                           | CUI   |       |        |       | CUT   | CUT   | CUT   | r cu      | T NOT ASSIGNED                                  |
| 16       CUT       CUT       CUT       CUT       CUT       CUT       NOT ASSIGNED         17       CUT       CUT       CUT       CUT       CUT       NOT ASSIGNED       Image: Cut and the state and the state and           |     | 15                                           |       |       |        |       | CUT   | CUT   | CUI   | r cu      | T NOT ASSIGNED                                  |
| 17       CUT       CUT       CU                                                                                                    |     | 16                                           | CUT   | CUT   | CUT    | CUT   |       | CUT   | CUT   | r cu      | T NOT ASSIGNED                                  |
| 18       CUT       CUT       CU                                                                                                    |     | 17                                           |       |       | CUT    | CUT   |       | CUT   |       | r cu      | T NOT ASSIGNED                                  |
| 19       CUI       CUI       CUI       CUI       CUI       CUI       ASSIGNED         20       CUT       CUT       CUT       CUT       CUT       CUT       NOT ASSIGNED         20       CUT       CUT       CUT       CUT       CUT       CUT       NOT ASSIGNED         20       CUT       CUT       CUT       CUT       CUT       NOT ASSIGNED         DAKTRONICS, INC. BROOKINGS, SD 57006         PROJ:       LED SCOREBOARDS         TITLE:       SCAN'O'VISION LED DRIVER ADDRESS CONFIG., 12 PIN         DES. BY:       JWARNE       DRAWN BY: HBONER         MAPPR.       BY       JWARNE       1153-R06A-11839                                                                                                    |     | 18                                           | CUT   |       | CUT    | CUT   |       | CUT   | CUT   | r cu      | T NOT ASSIGNED                                  |
| 20       CUI       CUI       CUI       CUI       CUI       NOT ASSIGNED         DAKTRONICS, INC. BROOKINGS, SD 57006         PROJ:       LED SCOREBOARDS         TITLE:       SCAN'O'VISION       LED DRIVER ADDRESS CONFIG., 12 PIN         DES. BY:       JWARNE       DRAWN BY:       HBONER         REV.       DATE       DESCRIPTION       BY       APPR.         BY       APPR.       BY:       JWARNE       1153-R06A-11839                                                                                                    |     | 19                                           |       |       | CUI    |       |       |       |       |           | I NOT ASSIGNED                                  |
| DAKTRONICS, INC. BROOKINGS, SD 57006         PROJ: LED SCOREBOARDS         TITLE: SCAN'O'VISION LED DRIVER ADDRESS CONFIG., 12 PIN         DESCRIPTION         REVISION         APPR. BY: JWARNE         SCALE: NONE         NONE                                                                                                    |     | 20                                           | CUI   |       |        | CUI   |       |       | CU    |           | I NOT ASSIGNED                                  |
| DAKTRONICS, INC. BROOKINGS, SD 57006         PROJ: LED SCOREBOARDS         TITLE:       SCAN'O'VISION LED DRIVER ADDRESS CONFIG., 12 PIN         DES. BY: JWARNE       DRAWN BY: HBONER         DATE       DESCRIPTION         BY       APPR.         BY       JWARNE         SCALE:       NONE                                                                                                    |     |                                              |       |       |        |       |       |       |       |           |                                                 |
| PROJ: LED SCOREBOARDS         TITLE: SCAN'O'VISION LED DRIVER ADDRESS CONFIG., 12 PIN         DES. BY: JWARNE         DRAWN BY: HBONER         REVISION         APPR.         BY: JWARNE         DRAWN BY: HBONER         DATE: 21 JULY 9         REVISION         APPR. BY: JWARNE         SCALE: NONE                                                                                                    |     |                                              |       |       |        |       |       |       |       |           | DAKTRONICS, INC. BROOKINGS, SD 57006            |
| TITLE:       SCAN'O'VISION       LED       DRIVER       ADDRESS       CONFIG.,       12       PIN         DES.       BY:       JWARNE       DRAWN       BY:       HBONER       DATE:       21       JULY       9         REV.       DATE       DESCRIPTION       BY       APPR.       BY:       JWARNE       1       1       5       7       ROGA       1       1       8       9                                                                                                    |     |                                              |       |       |        |       |       |       |       | PROJ:     | ED SCOREBOARDS                                  |
| Des. by:     JWARNE     DRAWN     By:     HBONER     Date:     21     JULY     9       REV.     Date     Description     BY     APPR.     BY:     JWARNE     1     1     5     7     6     7     1     1     1     1     1     1     1     1     1     1     1     1     1     1     1     1     1     1     1     1     1     1     1     1     1     1     1     1     1     1     1     1     1     1     1     1     1     1     1     1     1     1     1     1     1     1     1     1     1     1     1     1     1     1     1     1     1     1     1     1     1     1     1     1     1     1     1     1     1     1     1     1     1     1     1     1     1     1     1     1     1     1     1     1     1     1     1     1     1     1     1     1     1     1     1     1     1     1     1     1     1     1     1     1     1     1     1     1     1 <td></td> <td></td> <td></td> <td></td> <td></td> <td></td> <td></td> <td></td> <td></td> <td>TITLE: SO</td> <td>CAN'O'VISION LED DRIVER ADDRESS CONFIG., 12 PIN</td>                                                                                                    |     |                                              |       |       |        |       |       |       |       | TITLE: SO | CAN'O'VISION LED DRIVER ADDRESS CONFIG., 12 PIN |
| REV. DATE DESCRIPTION BY APPR. BY: JWARNE SCALE: NONE 1153-R06A-11839                                                                                                    |     |                                              |       |       |        |       |       |       |       | DES. BY:  | JWARNE DRAWN BY: HBONER DATE: 21 JULY 9         |
| REV. DATE DESCRIPTION BY APPR. SCALE: NONE 1035-RU6A-11839                                                                                                    |     |                                              |       |       |        |       |       |       |       | REVISION  |                                                 |
|                                                                                                    | REV | . D.                                         | ATE   |       | DESCRI | PTION |       | BY    | APPR. |           | SCALE: NONE IISSTRUDA-II6390                    |

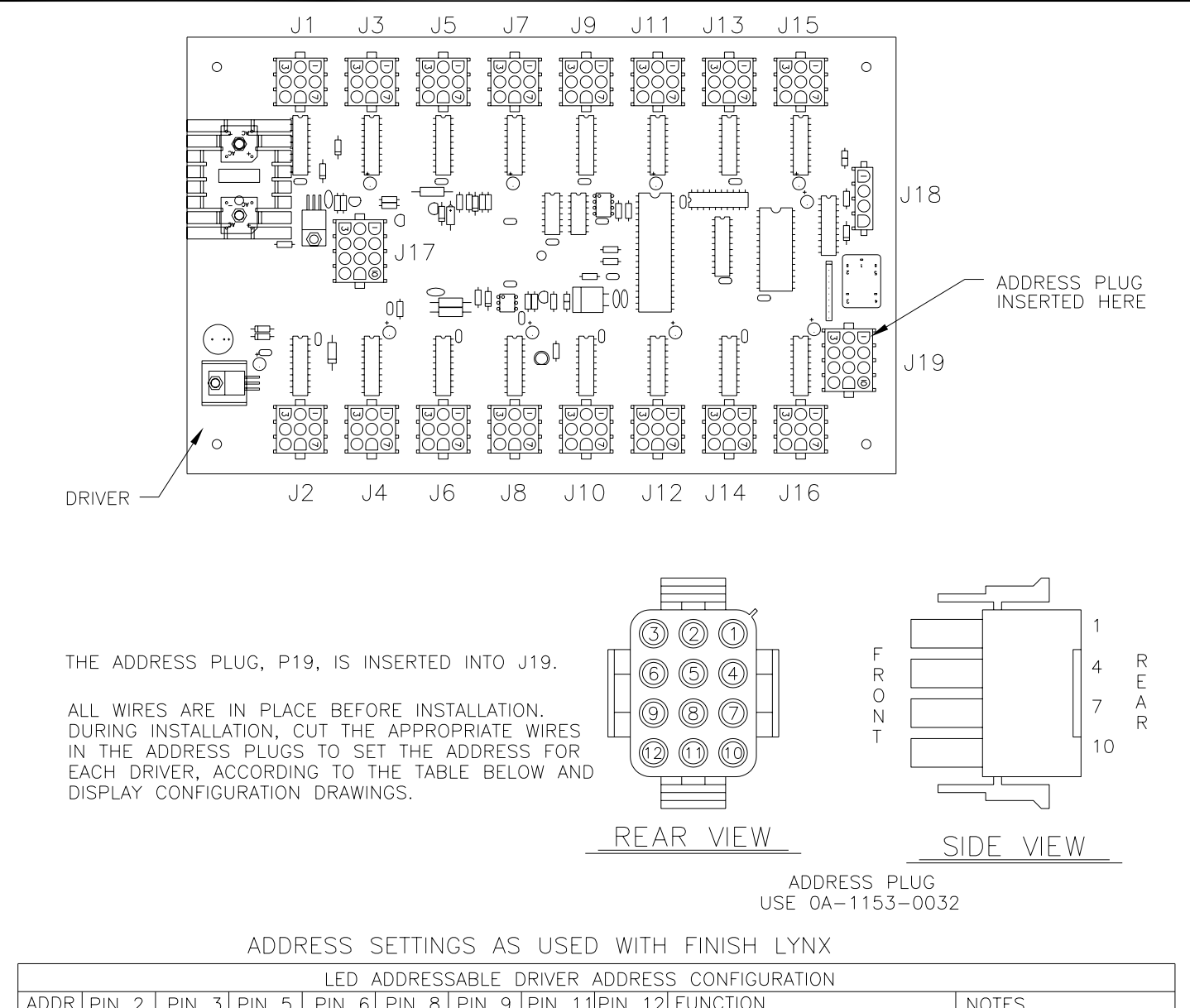

| A    | DDR | PIN 2 | PIN 3 | PIN 5  | PIN 6 | PIN 8 | PIN 9 | PIN   | 11 PIN     | 12 FUNCTION                                                                         | NOTES               |
|------|-----|-------|-------|--------|-------|-------|-------|-------|------------|-------------------------------------------------------------------------------------|---------------------|
|      | 0   | CUT   | CUT   | CUT    | CUT   | CUT   | CUT   | CUT   | CUT        | NOT ASSIGNED                                                                        |                     |
|      | 1   |       | CUT   | CUT    | CUT   | CUT   | CUT   | CUT   | CUT        | LINE #1 & 2 MULTILINE                                                               |                     |
|      | 2   | CUT   |       | CUT    | CUT   | CUT   | CUT   | CUT   | CUT        | LINE #2 & 3 MULTILINE                                                               |                     |
|      | 3   |       |       | CUT    | CUT   | CUT   | CUT   | CUT   | CUT        | LINE #3 & 4 MULTILINE                                                               |                     |
|      | 4   | CUT   | CUT   |        | CUT   | CUT   | CUT   | CUT   | CUT        | LINE #4 & 5 MULTILINE                                                               |                     |
|      | 5   |       |       |        | CUT   | CUT   | CUT   | CUT   | CUT        | <u>      LINE    #5   &amp;    6   MULTILINE                                   </u> |                     |
|      | 6   | CUT   |       |        | CUT   | CUT   | CUT   |       | CUT        | <u>       LINE   #6   &amp;   7   MULTILINE                                   </u>  |                     |
|      | 7   |       |       |        | CUT   | CUT   |       |       | CUT        | LINE #7 & 8 MULTILINE                                                               |                     |
|      | 8   | CUT   |       | CUT    |       | CUT   |       |       | CUT        | LINE #8 & 9 MULTILINE                                                               |                     |
|      | 9   |       |       | CUT    |       | CUT   |       |       |            | LINE #9 & 10 MULTILINE                                                              |                     |
|      | 10  | CUT   |       | CUT    |       | CUT   |       |       | CUT        | NOT ASSIGNED                                                                        |                     |
|      | 11  |       |       | CUL    |       | CUT   |       |       |            | <u>LV/HT</u>                                                                        |                     |
|      | 12  | CUI   |       |        |       | CUT   |       |       |            | NOT ASSIGNED                                                                        |                     |
|      | 13  |       |       |        |       |       |       |       |            | Running IIme                                                                        |                     |
| _    | 14  | CUI   |       |        |       |       |       |       |            | INUT ASSIGNED                                                                       |                     |
|      | 15  | OUT   |       |        |       | CUI   |       |       |            | INOT ASSIGNED                                                                       |                     |
|      | 10  | CUI   |       |        |       |       |       |       |            | INUT ASSIGNED                                                                       |                     |
|      | 1/  |       |       |        |       |       |       |       |            | INUT ASSIGNED                                                                       |                     |
| -    |     | CUI   |       |        |       |       |       |       |            | INUL ASSIGNED                                                                       |                     |
|      | 19  |       |       |        |       |       |       |       |            | INUL ASSIGNED                                                                       |                     |
|      | 20  | CUI   |       |        |       |       |       |       |            | INUI ASSIGNED                                                                       |                     |
|      |     |       |       |        |       |       |       | _     |            |                                                                                     |                     |
|      |     |       |       |        |       |       |       |       |            | DAKTRONICS, INC. BROOK                                                              | INGS, SD 57006      |
|      |     |       |       |        |       |       |       |       | PROJ: LE   | D SCOREBOARDS                                                                       |                     |
|      |     |       |       |        |       |       |       |       | TITLE: LY  | NX LED DRIVER ADDRESS COI                                                           | NFIGURATION, 12 PIN |
|      |     |       |       |        |       |       |       |       | DES. BY: J | WARNE DRAWN BY: HBON                                                                | ER DATE: 21 JULY 99 |
| REV. | Dr  | ATE   |       | DESCRI | PTION |       | BY ,  | APPR. | REVISION   | APPR. BY: JWARNE 115                                                                | 3-R06A-118399       |
|      |     |       |       |        |       |       |       |       |            |                                                                                     |                     |

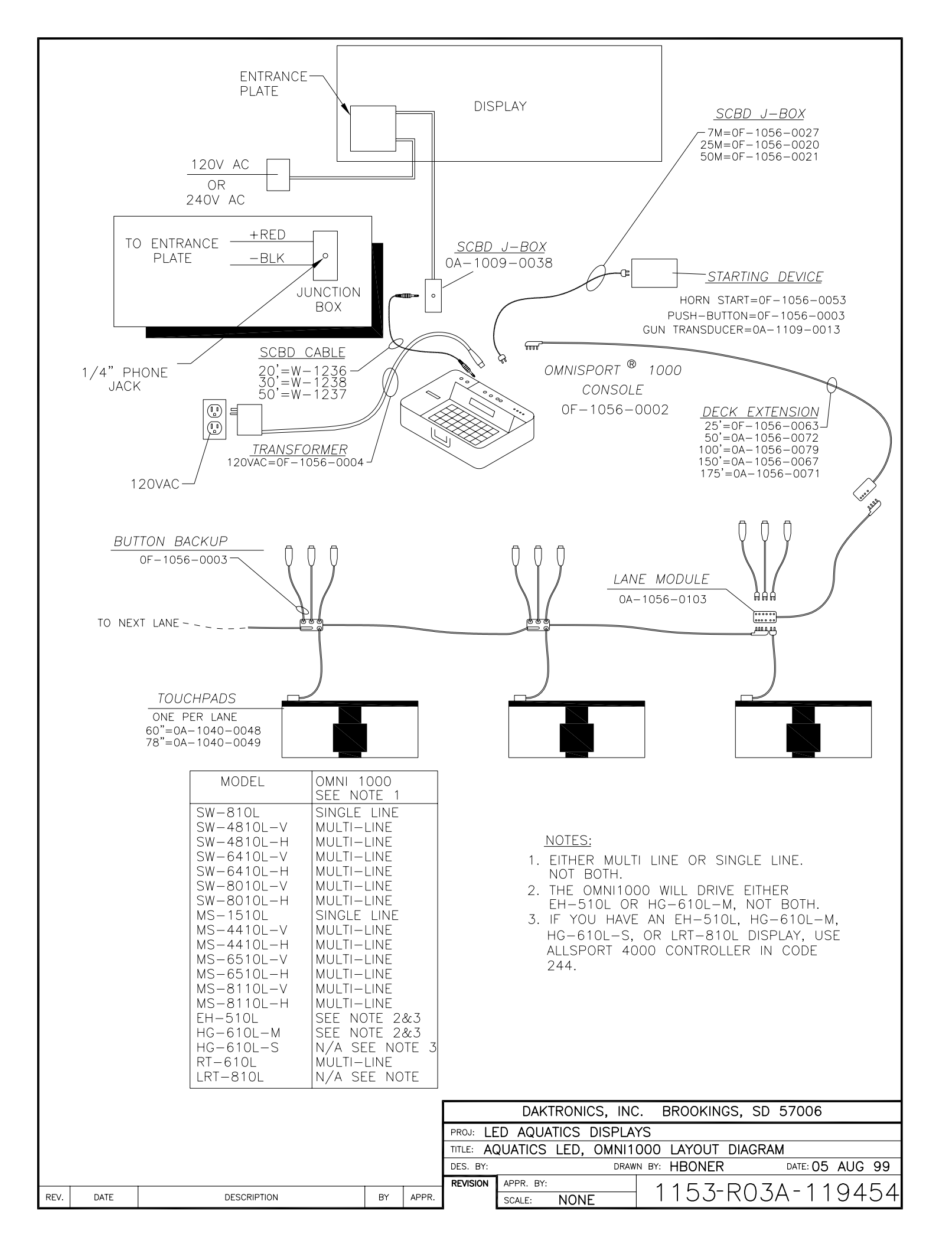

# VERTICAL DISPLAYS

#### SWIMMING

| LANE | PLACE | TIME |
|------|-------|------|
|      |       |      |
|      |       |      |
|      |       |      |
|      |       |      |
|      |       |      |
|      |       |      |
|      |       |      |

# DIVING OR SYNCHRONIZED SWIMMING WITH 5 JUDGES

|        | JUDG | E SCORE |
|--------|------|---------|
|        |      |         |
|        |      |         |
|        |      |         |
|        |      |         |
|        |      |         |
|        |      |         |
| D of D | TOTA | L SCORE |

#### WATER POLO

| PERIOD | TIME    | HOME  |
|--------|---------|-------|
|        |         |       |
|        |         |       |
|        |         |       |
|        |         |       |
|        |         |       |
|        |         |       |
|        | PENALTY | GUEST |

DESCRIPTION

ΒY

# HORIZONTAL DISPLAYS

#### SWIMMING

| LANE | PLACE | TIME | LANE      | PLACE | TIME |
|------|-------|------|-----------|-------|------|
|      |       |      | $\square$ |       |      |
|      |       |      | B         |       |      |
| E    |       |      | Θ         |       |      |
|      |       |      |           |       |      |

#### DIVING OR SYNCHRONIZED SWIMMING WITH 5 JUDGES

| JUDGE SCORE | JUDGE SCORE        |
|-------------|--------------------|
|             |                    |
|             |                    |
|             |                    |
|             | D of D TOTAL SCORE |

#### WATER POLO

| TIME HOME     | PERIOD SHOT TIME GUEST |
|---------------|------------------------|
|               |                        |
|               |                        |
|               |                        |
| PENALTY SCORE | PENALTY SCORE          |

EACH MODE SHOWS ONLY THE DIGITS THAT ARE USED IN THAT MODE.

THE DIVING MODE IS SHOWN IN A 5 JUDGE CONFIGURATION.

|       | DAKTRONICS, INC. BROOKINGS, SD 57006              |               |                            |  |  |  |  |  |
|-------|---------------------------------------------------|---------------|----------------------------|--|--|--|--|--|
|       | PROJ: LED AQUATICS                                |               |                            |  |  |  |  |  |
|       | TITLE: CAPTION LAYOUT, 6-LANE MULTI-SPORT SYSTEMS |               |                            |  |  |  |  |  |
|       | DES. BY:                                          | DRAW          | N BY: JBOEVE DATE: 29NOV99 |  |  |  |  |  |
|       | REVISION                                          | APPR. BY:     | 1157-0104-107710           |  |  |  |  |  |
| APPR. |                                                   | SCALE: 1 = 60 | 1100-RIUA-120019           |  |  |  |  |  |

|                                                                                                    | ENTRANCE<br>PLATE                                                                                                    |      | Å          | AUXILLIARY<br>MODULES                                                                               |                                                                                                    |                                                                                                    |
|----------------------------------------------------------------------------------------------------|----------------------------------------------------------------------------------------------------|------|------------|----------------------------------------------------------------------------------------------------|----------------------------------------------------------------------------------------------------|----------------------------------------------------------------------------------------------------|
|                                                                                                    |                                                                                                    |      |            | 120 VAC<br>OR<br>240 VAC                                                                            |                                                                                                    |                                                                                                    |
|                                                                                                    | w-                                                                                                    | 1077 |            |                                                                                                    |                                                                                                    |                                                                                                    |
|                                                                                                    |                                                                                                    |      |            |                                                                                                    | 6-PIN J-BOX<br>A-1010-0026                                                                                                    |                                                                                                    |
| OUTPUT         TA           16-PIN         J-BOX         OUT           PIN#         COLOR         #           1         RED         1+           2         BLACK         1-           3         WHITE         2+           4         GREEN         2-           5         ORANGE         3+           6         BLUE         3-           7         WHT/BLK         4+           8         RED/BLK         4- | BLE<br>T SIGNAL<br>TYPE NO<br>CONNECTION CONNECTION CONNECTION CONNECTION TO AUX.<br>MODULES                                                                                                    |      | 00<br>120V | J<br>₽₽<br>AC                                                                                       | A SIGN<br>OA-1                                                                                                    | VAL CORD<br>065-0026                                                                                                    |
| MODEL<br>SW-810L<br>SW-4810L-V<br>SW-4810L-H<br>SW-6410L-V<br>SW-6410L-H<br>SW-8010L-V<br>SW-8010L-H<br>MS-1510L<br>MS-4410L-V<br>MS-6510L-V<br>MS-6510L-H<br>MS-6510L-H<br>MS-8110L-H<br>EH-510L<br>HG-610L-S<br>RT-610L                                                                                                    | A/S 4000,CODE 244<br>SEE NOTE 1<br>NOT AVAILABLE<br>NOT AVAILABLE<br>NOT AVAILABLE<br>NOT AVAILABLE<br>NOT AVAILABLE<br>NOT AVAILABLE<br>NOT AVAILABLE<br>NOT AVAILABLE<br>NOT AVAILABLE<br>NOT AVAILABLE<br>NOT AVAILABLE<br>NOT AVAILABLE<br>NOT AVAILABLE<br>NOT AVAILABLE<br>NOT AVAILABLE<br>OUTPUT 4<br>OUTPUT 4<br>OUTPUT 4<br>OUTPUT 4 |      |            | NOT<br>1. WHE<br>OPE<br>DEC<br>BET<br>THE<br>MOI<br>ALL SP<br>MODEL<br>MODEL<br>4100 (C<br>4120 (C) | ES:<br>N THE AUXILLIARY MOD<br>RATED FROM THE A/S<br>DICATED PAIR OF WIRES<br>WEEN THE 16 PIN CIRC<br>ENTRANCE PANEL IN<br>ORT 4000 SERIES CONS<br>AND PART NUMBERS:<br>PART NO. DESCE<br>DA-1166-0001 120V S<br>DA-1166-0005 230V S | ULES ARE<br>4000, CODE 244, A<br>IS REQUIRED<br>CULAR J-BOX AND<br>THE BOTTOM MASTER AUX<br>SOLES<br>RIPTION<br>ITANDARD |
| REV DATE                                                                                                    | DESCRIPTION                                                                                                    | BY   |            | PROJ: LE<br>TITLE: A<br>DES. BY:<br>REVISION                                                        | DAKTRONICS, IN<br>D SCOREBOARDS<br>/S 4000, CODE 24<br>DRA<br>APPR. BY: JWARNE                                                                                                    | C. BROOKINGS, SD 57006<br>4 LAYOUT DIAGRAM<br>WN BY: JBOEVE DATE: 290CT99<br>115,3-R04A-12,3482                          |

#### VERTICAL DISPLAYS SWIMMING

| LANE | PLACE | TIME |  |  |
|------|-------|------|--|--|
| Η    |       |      |  |  |
| E    |       |      |  |  |
|      |       |      |  |  |
| Η    |       |      |  |  |
| Η    |       |      |  |  |
| Η    |       |      |  |  |
| Η    |       |      |  |  |
| Η    |       |      |  |  |
| B    | 8     |      |  |  |
| H    | H     |      |  |  |

| DIVING | OR | SYNC | CHE | RONI | ZED   |
|--------|----|------|-----|------|-------|
| SWIMM  | NG | WITH | 5   | JUD  | GES   |
|        |    |      | J   | UDGE | SCORE |
|        |    |      |     | ΠP   | H     |
|        |    |      |     |      | o ⊔   |

D of D TOTAL SCORE

#### WATER POLO

| - | PERIOD | TIME    | HOME  |
|---|--------|---------|-------|
|   |        |         |       |
|   |        |         | ΒB    |
|   |        |         |       |
|   |        |         |       |
|   |        |         |       |
|   | Η      |         |       |
|   |        |         | ΒB    |
|   |        |         |       |
|   |        |         |       |
|   |        |         |       |
|   |        | PENALTY | GUEST |

UPDATED DIGIT LAYOUT

DESCRIPTION

JDB

ΒY

14 FEB 00

DATE

1 REV.

#### HORIZONTAL DISPLAYS

#### SWIMMING

| LANE | PLACE | TIME | LANE | PLACE     | TIME |
|------|-------|------|------|-----------|------|
| E    | Η     |      | Η    |           |      |
| E    | Η     |      | Η    | $\square$ |      |
| Η    |       |      | Η    |           |      |
| Η    | Η     |      | Η    |           |      |
| Η    |       |      | Η    |           |      |
|      |       |      |      |           |      |

#### DIVING OR SYNCHRONIZED SWIMMING WITH 5 JUDGES

| JUDGE SCORE | JUDGE SCORE        |
|-------------|--------------------|
|             |                    |
|             |                    |
|             |                    |
|             |                    |
|             |                    |
|             | D of D TOTAL SCORE |

#### WATER POLO

| TIME HOME     | PERIOD SHOT TIME GUEST |
|---------------|------------------------|
|               |                        |
|               | 88                     |
|               |                        |
|               |                        |
|               |                        |
| PENALTY SCORE | PENALTY SCORE          |

EACH MODE SHOWS ONLY THE DIGITS THAT ARE USED IN THAT MODE.

THE DIVING MODE IS SET UP IN A FIVE JUDGE CONFIGURATION.

|       |                    | DAKTRONICS, INC   | C. BROOKINGS, SD | 57006         |  |
|-------|--------------------|-------------------|------------------|---------------|--|
|       | PROJ: LED AQUATICS |                   |                  |               |  |
|       | TITLE: CA          | PTION LAYOUT, 10- | LANE MULTI-SPORT | SYSTEMS       |  |
|       | DES. BY: DRAW      |                   | N BY: JBOEVE     | DATE: 30NOV99 |  |
|       | REVISION           | APPR. BY:         |                  | A 101755      |  |
| APPR. |                    | scale: 1 = 60     | I I DO-RIU       | A-IZ4/33      |  |